# **NET10 GNSS Receiver**

**User Manual** 

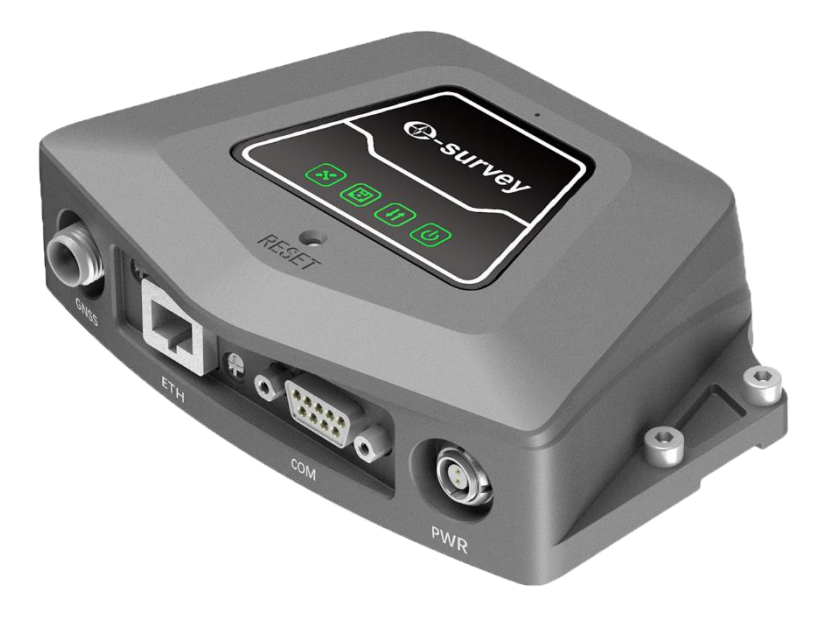

Edition: V1.0\_20210520

# Statement

#### **Please read carefully:**

Thank you very much for purchasing our product. For instructions on how to use this product, please be sure to read the user manual.

This user manual is for your receiver only. If your receiver does not match the situation in the user manual, the actual situation of the receiver shall prevail.

The information in this document is subject to change without notice; We reserve the right to change or improve its products as well the content without any obligation to notify individual or organization of such changes or improvements. For any questions, please contact the customer service center or contact our authorized dealer.

Customer safety is important. Please carefully read the precautions and instructions in the user manual. To avoid accidental damage, use only original supplied parts. If you do not use the system or connect incompatible accessories in accordance with the correct procedures, it may cause damage to the equipment and may even endanger others and your safety. In this regard, the company does not assume any responsibility.

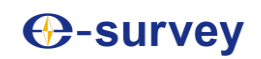

# Contents

| War | ranty Policy 2           | 21 |
|-----|--------------------------|----|
| 5.  | WebUI Settings           | 3  |
| 4.  | Basic Operations         | 2  |
| 3.  | Technical Specifications | 2  |
| 2.  | Appearance               | 1  |
| 1.  | Product Description      | 1  |

# Our servey

# 1. Product Description

NET10 is designed as high-precision GNSS receiver. The traditional permanent reference stations have many functions and not easy for use. NET10 can be easily installed and configurate through the web user interface. Combine with the choke-ring antenna, NET10 provides stable and reliable correction data.

#### Main features:

- Robust housing with IP67 protection
- Support ethernet or WiFi connection
- Support Bluetooth and RS232
- Easy configuration via WebUI
- Support NTRIP Caster, server, and client mode

### 2. Appearance

There are four indicators on NET10: satellite, data recording, data transmitting and power supply.

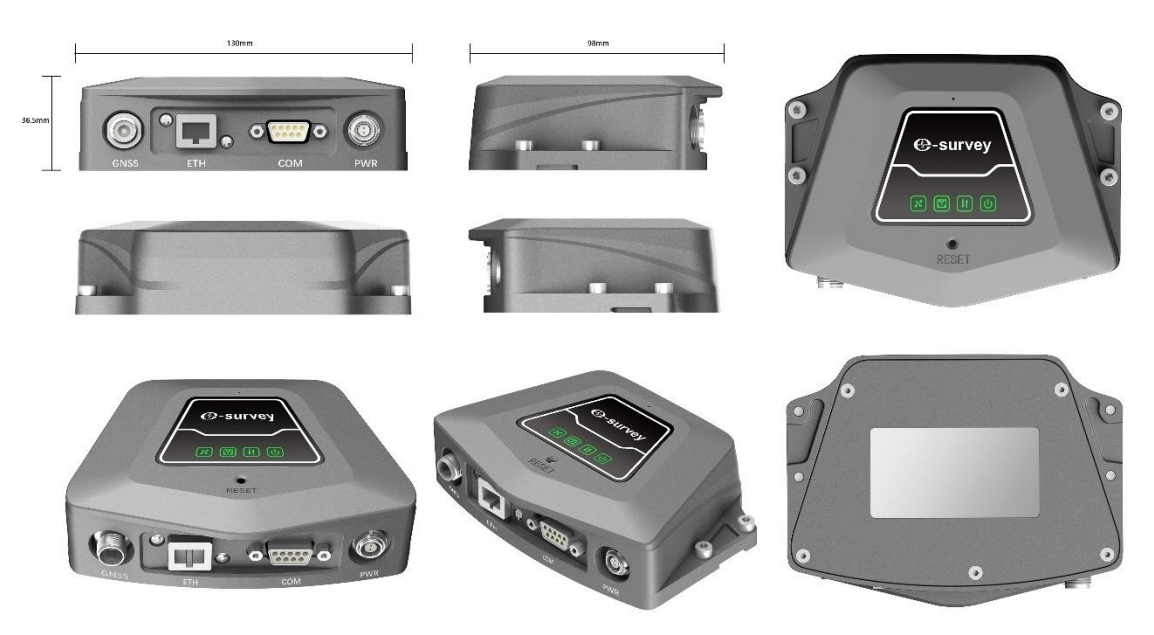

# -survey

# 3. Technical Specifications

| GNSS                             |                               |                                 |                                                      |  |  |  |  |
|----------------------------------|-------------------------------|---------------------------------|------------------------------------------------------|--|--|--|--|
|                                  | GPS: L1CA/L1P/L1C/L2P/L2C/L5  | Communication                   |                                                      |  |  |  |  |
|                                  | BDS: B1I/B2I/B3I/B1C/B2a/B2b/ | Bluetooth                       | BT5.0 + EDR, compatible with BLE                     |  |  |  |  |
|                                  | ACEBOC                        | WIFI                            | 802.11 b/g/n/ac                                      |  |  |  |  |
|                                  | GLONASS: G1/G2/G3, P1/P2      | Ethernet                        | Support                                              |  |  |  |  |
| Satellites Tracking              | GALILEO: E1/E5a/E5b/E6/ALTBOC |                                 | 1 x Lemo-0, 2-pin, DC in                             |  |  |  |  |
|                                  | QZSS: L1CA/L1C/L2C/L5/LEX     | _                               | 1 x DB9 female, RS232                                |  |  |  |  |
|                                  | IRNSS: L5                     | Port                            | 1 x RJ45 ethernet                                    |  |  |  |  |
|                                  | SBAS*: L1/L5                  |                                 | 1 x GNSS TNC female                                  |  |  |  |  |
|                                  | L-Band: Atlas H10/H30/Basic   | Baud Rate                       | 9600 ~ 115200 bps                                    |  |  |  |  |
| Channels<br>Clause Baseria Marca | 800                           | Web UI                          | Support                                              |  |  |  |  |
| Signal Reacquisition             | < 1 sec                       | - NMEA Output                   | NMFA0183                                             |  |  |  |  |
|                                  | < 60 sec                      |                                 | RTCM2.X. RTCM3.X. CMR. CMR+. DGPS.                   |  |  |  |  |
| Warm Start                       | < 30 sec                      | Correction Data                 | BINEX, RAW                                           |  |  |  |  |
| Hot Start                        | < 10 sec                      | Data Recording                  | Support 8 recording simultaneously                   |  |  |  |  |
| Initialization Reliability       | > 99.9%                       | Recording Format                | Binary, RINEX, BINEX                                 |  |  |  |  |
| Opdate Rate                      | 10 Hz standard, up to 20 Hz   |                                 | 2s, 5s, 10s, 15s, 30s, 60s                           |  |  |  |  |
| Operation System                 |                               | Recording Interval <sup>2</sup> | 1 Hz, 2 Hz, 5 Hz, 10 Hz, 20 Hz                       |  |  |  |  |
| Internal Memory                  | 32 GB                         |                                 | 1 x Bluetooth                                        |  |  |  |  |
| Deufeumenee                      |                               |                                 | 1 x Serial port                                      |  |  |  |  |
| Performance                      | Ul 2 mm + 0.1 mm              | <ul> <li>Data Stream</li> </ul> | 3 x NTRIP server streams<br>1 x NTRIP client streams |  |  |  |  |
| High Precision Static            | H: 2 mm + 0.1 ppm             |                                 |                                                      |  |  |  |  |
|                                  | V. 5 mm + 0.4 ppm             | <u> </u>                        | 5 x Socket (TCP/UDP) streams                         |  |  |  |  |
| Static/Fast Static               | H: 2.5 mm + 0.1 ppm           | Smart Alert                     | Email alert                                          |  |  |  |  |
|                                  | V. 5.5 mm + 0.4 ppm           |                                 | FTP server                                           |  |  |  |  |
| RTK                              | N: 15 mm + 1 ppm              | FIP Function                    | FTP client (FTP push)                                |  |  |  |  |
|                                  | H-03m                         | <ul> <li>NTP Server</li> </ul>  | Support                                              |  |  |  |  |
| Code Differential                | V: 0.6 m                      | Others                          | DDNS, SNMPD, Firewall, VPN                           |  |  |  |  |
|                                  | H:03m                         | _                               |                                                      |  |  |  |  |
| SBAS                             | V: 0.6 m                      | Physical                        |                                                      |  |  |  |  |
|                                  | Atlas H10: 4 cm RMS           | Dimension                       | 131 x 36.5 x 97 mm                                   |  |  |  |  |
| I-Band                           | Atlas H30: 15 cm RMS          | Weight                          | 435 g                                                |  |  |  |  |
|                                  | Atlas Basic: 30 cm RMS        | Operating Temperature           | -40°C ∼ +65°C                                        |  |  |  |  |
| 1PPS                             | 10 ns                         | Storage Temperature             | -45°C ~ +80°C                                        |  |  |  |  |
|                                  | •                             | Water/Dust Proof                | IP67                                                 |  |  |  |  |
| Power Supply                     |                               | Humidity                        | Up to 95%                                            |  |  |  |  |
| Power                            | 2-pin DC in                   | Indicators                      | Power, satellite, recording, datalink                |  |  |  |  |
| Valtara                          | 8~36 VDC                      | Button                          | 1 x Reset button                                     |  |  |  |  |
| voltage                          | with over-voltage protection  |                                 |                                                      |  |  |  |  |

# 4. Basic Operations

#### • Connect the GNSS antenna

To receive satellite signals, NET10 needs to be connected to an external antenna with TNC port.

#### • Connect the power supply

NET10 does not have internal battery. To run the device, the external power supply is needed. Please use the original adapter to avoid any danger. Once device is connected to the 2-pin power cable, it will automatically power on. Disconnect the 2-pin power cable to power off the device.

#### Reset Button

Press the reset button 3 seconds to reset some basic settings. To reset all settings including network setting, press the reset button for 1 minutes.

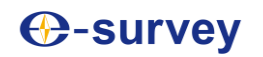

# 5. WebUI Settings

When device is powered on, use computer or tablet to search and connect the device hotspot.

| ~~~~~~~~~~~~~~~~~~~~~~~~~~~~~~~~~~~~~~~ | ch2-cn                                                                        |
|-----------------------------------------|-------------------------------------------------------------------------------|
| ~~~~~~~~~~~~~~~~~~~~~~~~~~~~~~~~~~~~~~~ | sg2-cn                                                                        |
| (i.                                     | NET13A2100001<br>No Internet, open<br>Properties                              |
|                                         | Disconnect                                                                    |
| °//                                     | eSurvey-5F-5G                                                                 |
| (k.                                     | E2003A21000017                                                                |
| (k.                                     | NET20D9061004E                                                                |
| •<br>Netv<br>Chan                       | work & Internet settings<br>ge settings, such as making a connection metered. |
| <i>lla</i><br>Wi-Fi                     | ∯⇒ 0γ0<br>Mobile<br>Airplane mode thotspot                                    |

Open web browser and access IP "192.168.10.1", the username is "admin", password is "password". User can change the language and click "Log in" to show the Web user interface.

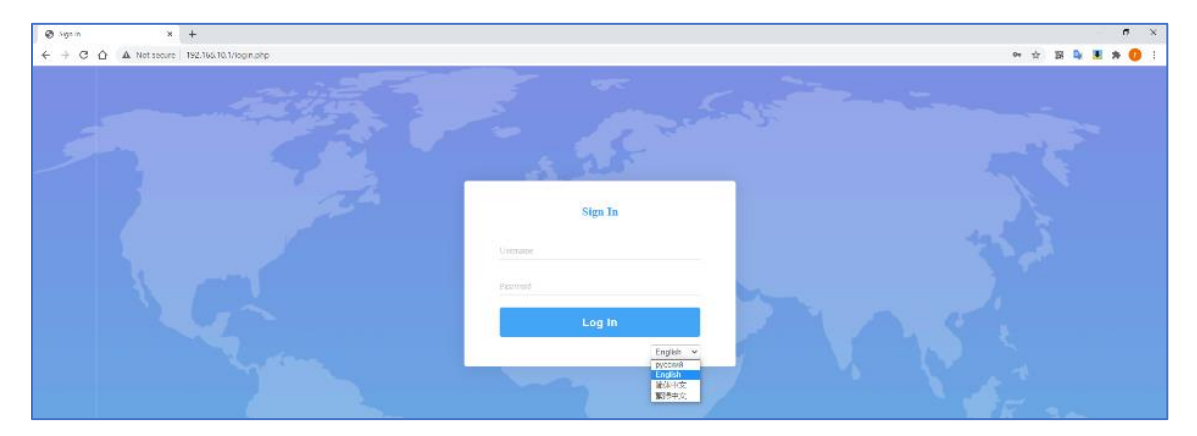

### [Summary]

This page shows the basic information including device running time, device serial number, GNSS board, position, storage, and power supply status.

| Summary                       | × +                           |                                    |      | -   | 0   | ×   |
|-------------------------------|-------------------------------|------------------------------------|------|-----|-----|-----|
|                               |                               |                                    |      |     |     |     |
| ← → C ① ▲ Not se              | cure   192.168.10.1/index.php | Ŕ                                  | 28 Q | é 💌 | * ( | ) i |
|                               |                               |                                    |      |     |     |     |
| NETTO Referen                 | ice Station                   |                                    |      |     |     |     |
| Communi                       |                               |                                    |      |     |     |     |
| Summary<br>Sustem Information |                               |                                    |      |     |     |     |
| Reference Station             | Station Name                  | Test                               | 7    |     |     |     |
| Ntrip Server                  | Run Time                      | 0 day 1 hour 3 min                 | 1    |     |     |     |
| Recording                     |                               |                                    |      |     |     |     |
| Port Configuration            |                               |                                    | _    |     |     |     |
| I/O Configuration V           | Device Model                  | NET10                              | _    |     |     |     |
| Network 🗸                     | Device Serial                 | NET13A2100001                      | 4    |     |     |     |
| Administration V              | GNSS Model                    | P20                                | _    |     |     |     |
| Download                      | GNSS Serial                   | 21819968                           |      |     |     |     |
| Language English              |                               |                                    |      |     |     |     |
|                               | Longitude                     | 121°31' 49.37483"                  | ٦    |     |     |     |
|                               | Latitude                      | 31° 5' 3.89513"                    |      |     |     |     |
|                               | Height                        | 61.401 m                           | 1    |     |     |     |
|                               | GNSS Status                   | Single                             |      |     |     |     |
|                               | Local Time                    | 2021-05-20 12:21:25                |      |     |     |     |
|                               |                               |                                    |      |     |     |     |
|                               | Internal Memory               | 297.631 MB / 447.760 MB (66% Free) | 1    |     |     |     |
|                               | Data Memory                   | 25510 GB / 27.510 GB (92% Free)    | 1    |     |     |     |
|                               |                               |                                    | -    |     |     |     |
|                               | Battery Power                 | - X4                               | ٦    |     |     |     |
|                               | Power Source                  | External                           | 1    |     |     |     |
|                               |                               |                                    |      |     |     |     |

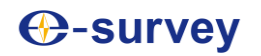

### [System Information]

This page shows more details about the firmware version, GNSS functionality.

| System Information × +                      | - 0                                                         | ¢ |
|---------------------------------------------|-------------------------------------------------------------|---|
| ← → C 介 A Not secure 192,168,10,1/index.php | 2 N 🕒 🕷 A 🚺                                                 |   |
|                                             |                                                             |   |
| NET 10 D - Course of Charles                |                                                             |   |
| NETIO Reference Station                     |                                                             |   |
|                                             |                                                             |   |
| Summary                                     |                                                             |   |
| System Information Station Name             | Test                                                        |   |
| LGPS Status Expire Date                     | 20210728                                                    |   |
| Satellites Time Zone                        | GMT+08.00                                                   |   |
| Map                                         |                                                             |   |
| Reference Station V                         | 1 + mm + *                                                  |   |
| Ntrip Server Device Model                   | NE 10                                                       |   |
| Port Configuration Hardware Manalem         | NE 1 3A2 10001                                              |   |
| VO Configuration V BOOT Version             | 017                                                         |   |
| Network V OS Version                        | 4.1.6-0121-M1G2                                             |   |
| Administration V APP Version                | 2.12-210422                                                 |   |
| Download Web Version                        | 2.12                                                        |   |
| Language English V MCU Version              | 0003                                                        |   |
| Logout                                      |                                                             |   |
|                                             | paa                                                         |   |
| GNSS Model                                  | P20<br>28440220                                             |   |
| CNSS Marduran Version                       | 21013700                                                    |   |
| GNSS Firmware Version                       | 6.04a03x2                                                   |   |
| GNSS Functionality                          | OPT=:10Hz:RTK12_L5MULTI_GNSS:HEADING:ATLAS_LBAND.China_Only |   |
|                                             |                                                             |   |
|                                             |                                                             |   |
| Internal Memory                             | 297.631 MB / 847.760 MB (66% Free)                          |   |
| Data Memory                                 | 25.610 GB / 27.610 GB (92% Free)                            |   |
|                                             |                                                             |   |
| Battery Power                               |                                                             |   |
| Power Source                                | External                                                    |   |
|                                             |                                                             |   |
|                                             |                                                             |   |
|                                             |                                                             |   |
|                                             |                                                             |   |
|                                             |                                                             |   |
|                                             |                                                             |   |
|                                             |                                                             |   |
|                                             |                                                             |   |
|                                             |                                                             |   |

### [GPS Status]

This page shows details about the position status including PDOP, HDOP, HRMS and VRMS.

| Ca COS Status X 1                      |                  |                                    | - 0 ×           |
|----------------------------------------|------------------|------------------------------------|-----------------|
|                                        |                  |                                    |                 |
| ← → C ① ▲ Not secure   192.168.10.1/in | ndex.php         | 7                                  | 20 28 👒 💌 🛪 💔 E |
|                                        |                  |                                    |                 |
| NET10 Reference Station                | 1                |                                    |                 |
|                                        |                  |                                    |                 |
| Suppose                                |                  |                                    |                 |
| System Information                     |                  |                                    |                 |
| System Information                     | Local Time       | 2021-05-20 12:21:40 (GPS Time + 8) |                 |
| GPS Status                             | Satellites       | 38                                 |                 |
| Satellites                             | Longitude        | 121"31' 49.37485"                  |                 |
| Map                                    | Latitude         | 31* 5' 3 89466"                    |                 |
| Reference Station V                    | Height           | 61.465 m                           |                 |
| Ntrip Server                           | Status           | Single                             |                 |
| Recording                              | PDOP             | 0.872                              |                 |
| Port Configuration                     | HDOP             | 0.463                              |                 |
| Network                                | HRMS             | 0 926                              |                 |
| Administration >>                      | VRMS             | 1.479                              |                 |
| Download                               |                  |                                    |                 |
| Language English V                     | Station Number   | 0111                               |                 |
| Logout                                 | Base Longitude   | 113°21' 59.82440"                  |                 |
|                                        | Base Latitude    | 23° 7' 35.67690"                   |                 |
|                                        | Base Height      | 30.000 m                           |                 |
|                                        |                  |                                    |                 |
|                                        | MET Type         | 2211A                              |                 |
|                                        | Pressure         | - hPa                              |                 |
|                                        | Temperature      | - YC                               | _               |
|                                        | Humidity         | - %RH                              |                 |
|                                        |                  |                                    |                 |
|                                        | Antenna Type     | A382.02.14                         |                 |
|                                        | Antenna Height   | 0 mm                               |                 |
|                                        | Measurement Mode | Antenna Phase Center               | _               |
|                                        |                  |                                    |                 |
|                                        |                  |                                    |                 |
|                                        |                  |                                    |                 |
|                                        |                  |                                    |                 |
|                                        |                  |                                    |                 |
|                                        |                  |                                    |                 |
|                                        |                  |                                    |                 |
|                                        |                  |                                    |                 |
|                                        |                  |                                    |                 |
|                                        |                  |                                    |                 |

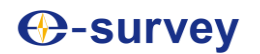

### [Satellites]

#### Satellites view in list or plot.

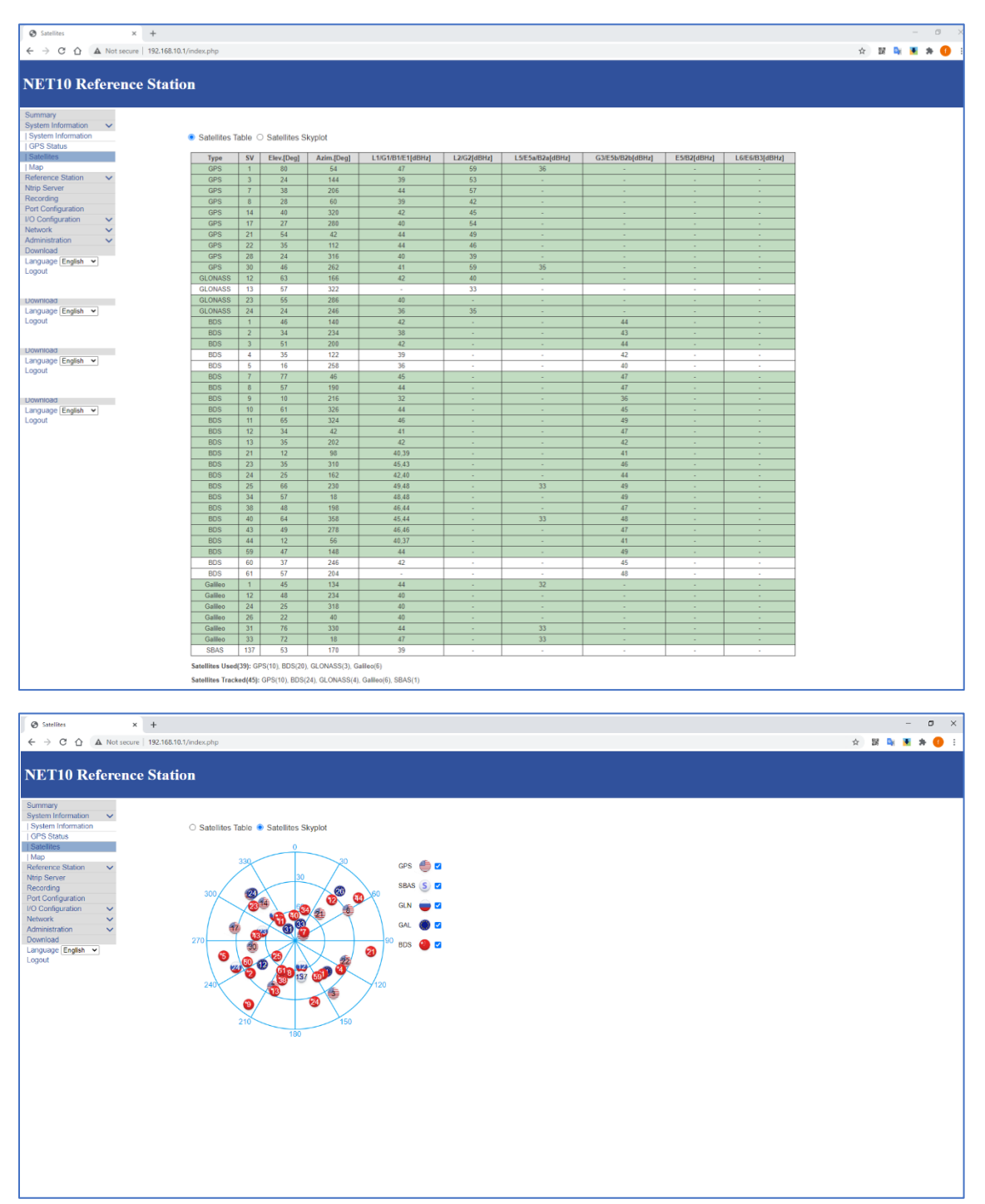

# Our servey

### [Map]

× + cure | 192.168.28.1 아 ☆ 말 다 제 # # 0 CΔ A No NET10 Reference Station 12家晴江田平 0 MINH OHIT 検加天天 ○ ○.28束 8 -----書相留意 〇 前 〇中: 6 「二田家西」 上海夏 Oint ○府亚特 法高粱税 P NET10 0 ○上海集珍毛坊 利限公司 ● 上海波羅寶屋 有限公司 0 ● 上海越克边走川汽车 发动机零件有限公司 上海车市机器 Оняци 0 Quirt Q 教育美国主广场 〇 0

The online map requires the computer or tablet to connect network.

### [Reference Station]

"Working Mode": to select base/rover mode. "Antenna": configurate the antenna parameters. "Coordinate and antenna height measurement": when setup base station, the base coordinate and antenna measurement height is required.

| Reference Station × +                     |                                      |                             |                          |                       | - 0 >                                      |
|-------------------------------------------|--------------------------------------|-----------------------------|--------------------------|-----------------------|--------------------------------------------|
| ← → C ☆ ▲ Not secure   192.168.10.1/index | php                                  |                             |                          |                       | 야 ☆ 33 💺 🗷 🗯 🚺                             |
|                                           |                                      |                             |                          |                       |                                            |
| NET10 Reference Station                   |                                      |                             |                          |                       |                                            |
| THE I TO Reference Station                |                                      |                             |                          |                       |                                            |
| Summani                                   |                                      |                             |                          |                       |                                            |
| System Information                        |                                      |                             |                          |                       |                                            |
| Reference Station 🗸                       | Observer Name                        | OBSERVER                    | ]                        |                       |                                            |
| Reference Station                         | Agency Name                          | AGENCY                      |                          |                       |                                            |
| Tracking Satellites                       | Station Name                         | Test                        |                          |                       |                                            |
| Ntrip Server                              | Marker Number                        | 0~                          |                          |                       |                                            |
| Recording                                 | Marker Type                          | GEODETIC V                  |                          |                       |                                            |
| Port Configuration                        | Receiver Number                      | 0 -                         |                          |                       |                                            |
| Network V                                 | Country Code                         | CHN - China                 | ~                        |                       |                                            |
| Administration 🗸                          | Site ID                              |                             |                          |                       |                                            |
| Download                                  | Time Zone                            | GMT+08:00 ¥                 |                          |                       |                                            |
| Language English V                        | Web Server Protocol                  | HTTP V                      |                          |                       |                                            |
|                                           | HTTP Server Port                     | 80                          |                          |                       |                                            |
|                                           |                                      |                             |                          |                       |                                            |
| Language   English V                      | Working Mode                         | O Rose  Pawar               |                          |                       |                                            |
|                                           |                                      |                             |                          |                       |                                            |
|                                           |                                      |                             |                          |                       |                                            |
|                                           | Antenna Type                         | HX-GG486A                   | Download     Choose File | No file chosen Upload |                                            |
| Language English V                        | Antenna Serial                       |                             |                          |                       |                                            |
| Logout                                    | R(mm)                                | 0                           | ]                        |                       |                                            |
|                                           | H(mm)                                | 0                           |                          |                       |                                            |
|                                           | HL1(mm)                              | 116                         | ]                        |                       |                                            |
| Language English V                        | HL2(mm)                              | 142                         |                          |                       |                                            |
|                                           |                                      |                             |                          |                       |                                            |
|                                           |                                      |                             |                          |                       |                                            |
| Language   English V                      | Coordinate System                    | Geodetic Coordinates (B.L.H | 4) ¥                     |                       |                                            |
| Logout                                    | Base Longitude                       | 113 21                      | [59 ][8244004            |                       |                                            |
|                                           | Base Latitude                        | 23 7                        | 36 6769012               | ſ                     | Load Current Position Cancel Base Position |
|                                           | Base Height(m)                       | 30.000                      |                          |                       |                                            |
|                                           | Height of the point on the ground(m) | 0                           | <u>]</u>                 |                       |                                            |
|                                           |                                      |                             |                          |                       | HIT.                                       |
|                                           | Antenna Height(mm)                   | 0                           |                          |                       | H2 H2                                      |
|                                           |                                      |                             |                          |                       | Antonna 😤                                  |
|                                           |                                      |                             |                          |                       | height-                                    |
|                                           | Measurement Made                     | Astenna Dhasa Canter - M    | 1                        |                       | (***)                                      |
|                                           | measurement more                     | Pendina Phase Conter        | 1                        |                       | Height of the point<br>on the ground-      |
|                                           |                                      |                             |                          |                       |                                            |
|                                           |                                      |                             |                          |                       |                                            |
|                                           | Submit                               |                             |                          | Reload                |                                            |
|                                           |                                      |                             |                          |                       |                                            |

# **O-survey**

Below image shows how NET10 calculate the antenna phase center height when measuring from the bottom of antenna mount.

|                                                                                                    |                                  | Antenna Type                    | UA-35          | ~                | Download |
|----------------------------------------------------------------------------------------------------|----------------------------------|---------------------------------|----------------|------------------|----------|
|                                                                                                    |                                  | Antenna Serial                  | esurveyanten   | na               |          |
|                                                                                                    |                                  | R(mm)                           | 76             |                  |          |
|                                                                                                    |                                  | H(mm)                           | 46             |                  |          |
|                                                                                                    |                                  | HL1(mm) a                       | 47.5           |                  |          |
|                                                                                                    |                                  | HL2(mm) b                       | 42.5           |                  |          |
|                                                                                                    |                                  |                                 |                |                  |          |
|                                                                                                    |                                  | Coordinate System               | Geodetic Coo   | rdinates (B,L,H) | *        |
|                                                                                                    |                                  | Base Longitude                  | 121            | ° 31 '           | 49       |
|                                                                                                    |                                  | Base Latitude                   | 31             | ° 5              | 3        |
|                                                                                                    |                                  | Base Height(m) C                | 50             |                  |          |
|                                                                                                    | Height                           | of the point on the ground(m) d | 50             |                  |          |
|                                                                                                    |                                  | Antenna Height(mm) e            | 0              |                  |          |
| a = height from antenna bottom to L1 phase cente<br>b = height from antenna bottom to L2 phase cente<br>c = antenna phase center height<br>d = ground point elevation value<br>e = antenna measurement height (from ground to b | r<br>r<br>the bottom of antenna) | Measurement Mode                | Bottom of ante | enna mount 🗸     | >        |
| c = (a + b)/2 + e + d                                                                                                    |                                  |                                 |                |                  |          |

### [GNSS Configuration]

To configurate cut-off angle and constellations.

| Ø GNSS Configuration x +                           |                    |                     |              |    | -    | . 0 | ×   |
|----------------------------------------------------|--------------------|---------------------|--------------|----|------|-----|-----|
| ← → C ① ▲ Not secure   192.168.10.1/               | index.php          |                     | 0 <b>4</b> ☆ | 37 | De 💌 | *   | 0 : |
|                                                    |                    |                     |              |    |      |     |     |
| NET10 Reference Station                            | n                  |                     |              |    |      |     |     |
| Summary<br>System Information<br>Reference Station |                    | GNSS Configuration  |              |    |      |     |     |
| Reference Station                                  | Cutoff Angle       | 10                  |              |    |      |     |     |
| Tracking Satellites                                | 1PPS               | C Enable  Disable   |              | _  |      | _   | -   |
| Ntrip Server                                       | Smooth Pseudorange | O Enable   Disable  |              |    |      |     |     |
| Recording                                          | BDS                | Enable      Disable |              |    |      |     |     |
| VO Configuration                                   | GPS                | Enable      Disable |              |    |      |     |     |
| Network V                                          | GLONASS            | ● Enable ○ Disable  |              |    |      |     |     |
| Administration V                                   | Galileo            | Enable O Disable    |              |    |      |     |     |
| Download                                           | QZSS               | O Enable   Disable  |              |    |      |     |     |
| Logout                                             | SBAS               | O Enable   Disable  |              |    |      |     |     |
|                                                    | Atlas              | C Enable   Disable  |              |    |      |     |     |
|                                                    | RTK MODE           | NORMAL O SUREFIX    |              |    |      |     |     |
|                                                    | Submit             | Raload              |              |    |      |     |     |
|                                                    |                    |                     |              |    |      |     |     |
|                                                    |                    |                     |              |    |      |     |     |
|                                                    |                    |                     |              |    |      |     |     |
|                                                    |                    |                     |              |    |      |     |     |
|                                                    |                    |                     |              |    |      |     |     |

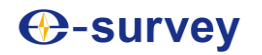

### [Tracking Satellites]

To enable or disable satellite tracking.

| Tracking Satellites X                                                   | +                    |             |         |             |              |                                  |         |             |      |              | -      | . 0 | ×   |
|-------------------------------------------------------------------------|----------------------|-------------|---------|-------------|--------------|----------------------------------|---------|-------------|------|--------------|--------|-----|-----|
| ← → C ☆ ▲ Not secure                                                    | 192.168.10.1/index.p | hp          |         |             |              |                                  |         |             |      | <b>0</b> 7 ☆ | 12 🗣 関 | * 0 | 1   |
| NET10 Reference                                                         | Station              |             |         |             |              |                                  |         |             |      |              |        |     |     |
| Summary<br>System Information<br>Reference Station<br>Reference Station | GPS                  | Don't track | Glonass | Don't track | Tr<br>BeiDou | acking Satellites<br>Don't track | Galileo | Don't track | QZSS | Don't track  |        |     | 4   |
| Tracking Satellites                                                     | G1                   |             | R1      |             | C1           |                                  | E1      |             | J193 |              |        |     |     |
| Ntrip Server                                                            | G2                   |             | R2      | 0           | C2           |                                  | E2      |             | J194 |              |        |     | - 1 |
| Recording<br>Port Configuration                                         | G3                   | •           | R3      | 0           | C3           |                                  | E3      |             | J195 |              |        |     | - 1 |
| I/O Configuration                                                       | G4                   |             | R4      |             | C4           |                                  | E4      |             | J196 |              |        |     | - 1 |
| Network V                                                               | G5                   |             | R5      |             | C5           |                                  | E5      |             | J197 |              |        |     |     |
| Download                                                                | G6                   |             | R6      |             | C6           |                                  | E6      |             | J198 |              |        |     | - 1 |
| Language English 👻                                                      | G7                   |             | R7      |             | C7           |                                  | E7      |             | J199 |              |        |     | - 1 |
| Logout                                                                  | G8                   |             | R8      |             | C8           |                                  | E8      |             | J200 |              |        |     | - 1 |
|                                                                         | G9                   |             | R9      |             | C9           |                                  | E9      |             | J201 |              |        |     | - 1 |
|                                                                         | G10                  |             | R10     |             | C10          |                                  | E10     |             | J202 |              |        |     |     |
|                                                                         | G11                  |             | R11     |             | C11          |                                  | E11     |             |      |              |        |     |     |
|                                                                         | G12                  |             | R12     |             | C12          |                                  | E12     |             |      |              |        |     |     |
|                                                                         | G13                  |             | R13     |             | C13          |                                  | E13     |             |      |              |        |     |     |
|                                                                         | G14                  |             | R14     |             | C14          |                                  | E14     |             |      |              |        |     |     |
|                                                                         | G15                  |             | R15     |             | C15          |                                  | E15     |             |      |              |        |     |     |
|                                                                         | G16                  |             | R16     |             | C16          |                                  | E16     |             |      |              |        |     |     |
|                                                                         | G17                  |             | R17     |             | C17          |                                  | E17     |             |      |              |        |     |     |
|                                                                         | G18                  |             | R18     | 0           | C18          |                                  | E18     |             |      |              |        |     |     |
|                                                                         | G19                  |             | R19     |             | C19          |                                  | E19     |             |      |              |        |     |     |
|                                                                         | G20                  |             | R20     |             | C20          |                                  | E20     |             |      |              |        |     |     |
|                                                                         | G21                  |             | R21     |             | C21          |                                  | E21     |             |      |              |        |     |     |
|                                                                         | G22                  |             | R22     |             | C22          |                                  | E22     |             |      |              |        |     |     |
|                                                                         | G23                  |             | R23     |             | C23          |                                  | E23     |             |      |              |        |     |     |
|                                                                         | G24                  | 0           | R24     | 0           | C24          |                                  | E24     |             |      |              |        |     |     |
|                                                                         | G25                  |             |         |             | C25          |                                  | E25     |             |      |              |        |     |     |
|                                                                         | G26                  |             |         |             | C26          |                                  | E26     |             |      |              |        |     |     |

### [NTRIP Server]

In base mode, NET10 can transmit correction streams to NTRIP Caster. Up to 3 data streams are supported simultaneously. When NET10 itself enables the "NTRIP Caster" function in "port configuration" page, here the "Server Address" is "127.0.0.1".

| 🛛 Ntrip Server 🗙 🕇                                                                   |                |                     |         |               |              |                   |                     |            | - a ×           |
|--------------------------------------------------------------------------------------|----------------|---------------------|---------|---------------|--------------|-------------------|---------------------|------------|-----------------|
| ← → C ☆ ▲ Not secure   192.168.28.10                                                 | 8/index.php    |                     |         |               |              |                   |                     |            | 아 ☆ 郞 💺 🖲 🏚 🚺 🗄 |
| NET10 Reference Station                                                              | n              |                     |         |               |              |                   |                     |            |                 |
| Summary<br>System Information V<br>Reference Station V<br>Nitrip Server<br>Recording |                |                     |         |               |              | Ntrip Server      |                     |            |                 |
| Port Configuration                                                                   | Name           | Server Address      | Mount   | point         | Data Type    | Status            | Start Time          | Data Size  | Operation       |
| Network V                                                                            | Test1          | 119.45.59.192:2101  | NET10_F | RTCM32        | RTCM32       | transmitting      | 2021-05-20 12:39:41 | 183.290 KB | Edit Start Stop |
| Administration 🗸                                                                     | Test2          | 119.45.59.192.2101  | NET10_  | RTCM3         | RTCM32       | transmitting      | 2021-05-20 12:43:18 | 21.601 KB  | Edit Start Stop |
| Language English                                                                     | Test3          | 119.45.59.192.2101  | NET10   | CMR           | RTCM32       | transmitting      | 2021-05-20 12:43:27 | 13.524 KB  | Edit Start Stop |
|                                                                                      | Ntrip Server 1 | ▼ Name              |         | Test1         |              |                   |                     |            |                 |
|                                                                                      |                | Server Address      |         | 119 45 59 192 |              |                   |                     |            |                 |
|                                                                                      |                | Server Port         |         | 2101          |              |                   |                     |            |                 |
|                                                                                      |                | Version             |         | V1.0 ¥        |              |                   |                     |            |                 |
|                                                                                      |                | Password            |         |               |              |                   |                     |            |                 |
|                                                                                      |                | Mountpoint          |         | NET10_RTCM3   | 12           |                   |                     |            |                 |
|                                                                                      |                | Data Type           |         | O RTCM3.0 C   | CMR O CMR+ 🦲 | RTCM3.2 O ROX O D | OGPS O RAW          |            |                 |
|                                                                                      |                | Interval            |         | 1HZ 🗸         |              |                   |                     |            |                 |
|                                                                                      |                | Ephemeris Frequency |         | Onchanged V   |              |                   |                     |            |                 |
|                                                                                      |                | Auto Connect        |         | 🖲 Enable 🔿 [  | Disable      |                   |                     |            |                 |
|                                                                                      |                | Submit              |         |               |              | Delete            |                     | Reload     |                 |

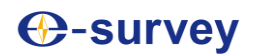

### [Recording]

Configurate raw data recording and FTP upload. Up to 8 sessions are supported simultaneously. The original raw file format is \*.dat, it supports to be converted to RINEX format. To save the memory, user can choose to compress the data in \*.zip format.

| Summary<br>System Information<br>Reference Station<br>Ntrip Server |                         | Raw Data Recording Configuration |              |                                |               |                     |              |            |     |          |      |  |  |
|--------------------------------------------------------------------|-------------------------|----------------------------------|--------------|--------------------------------|---------------|---------------------|--------------|------------|-----|----------|------|--|--|
| Recording<br>Port Configuration                                    |                         |                                  |              |                                |               |                     |              |            |     |          |      |  |  |
| I/O Configuration                                                  | Schedule Name           | Interval                         |              | Path                           | Status        | Start Time          | Duration Tme | File Size  |     | Operatio | on   |  |  |
| Network 🗸                                                          | Session1                | 15                               | INTERNAL/Ses | ision1/2021/05/20/Test140E.da  | t recording   | 2021-05-20 12:45:01 | 60 min       | 383.922 KB | Edi | Start    | Stop |  |  |
| Administration V                                                   | Session2                | 18                               | INTERNAL/Ses | ision2/2021/05/20/Test140E.da  | t recording   | 2021-05-20 12:45:01 | 60 min       | 383.922 KB | Edi |          | Stop |  |  |
| Language English V                                                 | Session3                | 15                               | INTERNAL/Ses | ision3/2021/05/20/Test140E.zip | waiting       | undefined           | 60 min       | 234.968 KB | Edi | Start    | Stop |  |  |
| Logout                                                             | session4                | 15                               | INTERNAL/ses | ision4/2021/05/20/Test140E.zip | recording     | 2021-05-20 12:46:01 | 60 min       | 234.988 KB | Edi | Start    | Stop |  |  |
|                                                                    | session5                | 18                               | INTERNALISES | ision5/2021/05/20/Test140E.zip | recording     | 2021-05-20 12:46:54 | 60 min       | 95.070 KB  | Ed  |          | Stop |  |  |
|                                                                    | sessiono                | 15                               | INTERNALISES | isiono/2021/05/20/Test140E.zip | recording     | 2021-05-20 12:46:54 | 60 min       | 95.070 KB  | Edi | ) Start  | Stop |  |  |
|                                                                    | session/                | 10                               |              |                                | Idia          | undefined           | 60 min       | 08         | Edi | Otart    | Stop |  |  |
|                                                                    | session8                | 18                               |              |                                | idie          | undefined           | 60 min       | 0.8        | Edi | Start    | 5100 |  |  |
|                                                                    | Recording - Session1 ¥  |                                  |              |                                |               |                     |              |            |     |          |      |  |  |
|                                                                    |                         | Schedule Nan                     | 10           | Session1                       |               |                     |              |            |     |          |      |  |  |
|                                                                    |                         | Path Type                        |              | Session/Date 👻                 |               |                     |              |            |     |          |      |  |  |
|                                                                    |                         | File Name                        |              | ssssdddf.yyt 👻                 | )             |                     |              |            |     |          |      |  |  |
|                                                                    |                         | File System                      |              | /Internal ¥                    |               |                     |              |            |     | _        |      |  |  |
|                                                                    |                         | Interval                         |              |                                |               |                     |              |            |     |          |      |  |  |
|                                                                    |                         | Duration Tm                      | •            |                                |               |                     |              |            |     |          |      |  |  |
|                                                                    |                         | Auto                             |              | • Fable O Disble               |               |                     |              |            |     |          |      |  |  |
|                                                                    | In                      | tegral Point Re                  | cord         | Enable O Disable               |               |                     |              |            |     |          |      |  |  |
|                                                                    |                         | File Push                        |              | C Entité C Disable             |               |                     |              |            |     |          |      |  |  |
|                                                                    |                         |                                  |              |                                | Push Paramete | rs                  |              |            |     |          |      |  |  |
|                                                                    |                         | Protocol                         |              | ◎ FTP ○ GEO ○ RADIO            | 0             |                     |              |            |     |          |      |  |  |
|                                                                    | F                       | TP Server Add                    | 1055         |                                |               |                     |              |            |     |          |      |  |  |
|                                                                    |                         | FTP Server Po                    | irt          |                                |               |                     |              |            |     |          |      |  |  |
|                                                                    |                         | FTP User                         |              |                                |               |                     |              |            |     |          |      |  |  |
|                                                                    |                         | FTP Passwor                      | d            |                                |               |                     |              |            |     |          |      |  |  |
|                                                                    |                         | Remote Direct                    | жу           |                                |               |                     |              |            |     |          |      |  |  |
|                                                                    |                         |                                  |              |                                |               |                     |              |            |     |          |      |  |  |
|                                                                    |                         | Convert                          |              | Enable ODisable                |               |                     |              |            |     |          |      |  |  |
|                                                                    |                         |                                  |              | Rinex 3.02                     | Mixed Nav     |                     |              |            |     |          |      |  |  |
|                                                                    |                         |                                  |              | Compress zip v                 |               |                     |              |            |     |          |      |  |  |
|                                                                    |                         |                                  |              | Antenna Phase Center           |               |                     |              |            |     |          |      |  |  |
|                                                                    |                         |                                  |              | File Push                      |               |                     |              |            |     |          |      |  |  |
|                                                                    | Compress(Global) : [Zip | •                                |              |                                |               |                     |              |            |     |          |      |  |  |
|                                                                    |                         | Sul                              | omit         |                                | Delete        |                     | Reload       |            |     |          |      |  |  |

### [Port Configuration]

NET10 supports Bluetooth, COM3 RS232, NTRIP Client, NTRIP Caster and 5 TCP/UDP sockets.

| Port Configuration x +             |                                  |         |                     |          |        |                    | - Ø ×         |
|------------------------------------|----------------------------------|---------|---------------------|----------|--------|--------------------|---------------|
| ← → C 介 ▲ Not secure 192.168.28.10 | 8/index.php                      |         |                     |          |        |                    | x x x x x x . |
|                                    |                                  |         |                     |          |        |                    |               |
| NET10 Reference Station            | n                                |         |                     |          |        |                    |               |
| Summary                            |                                  |         |                     |          |        |                    |               |
| System Information V               |                                  |         |                     |          |        |                    |               |
| Ntrip Server                       | Ports Summary :                  |         |                     |          |        |                    |               |
| Recording                          | Port                             | Status  | Baud Rate           | Protocol | Mode   | IP Port            | Function      |
| Port Configuration                 | Bluetooth                        | Enable  | 100 C               | 100 B    | 100 C  |                    | CMD           |
| I/O Configuration V                | COM3                             | Enable  | 115200              | RS232    | 100 C  |                    | DEBUG         |
| Administration V                   | Ntrip Client                     | Disable |                     | NTRIP    | CLIENT | 183.60.177.84:2012 | Access data   |
| Download                           | Ntrip Caster                     | Disable |                     | NTRIP    | CASTER | 6070               | Caster        |
| Language English V                 | Socket 1                         | Disable |                     | TCP      | SERVER | 6060               | RAW           |
| Logout                             | Socket 2                         | Disable |                     | TCP      | SERVER | 9000               | RAW           |
|                                    | Socket 3                         | Disable |                     | TCP      | SERVER | 9001               | RAW           |
|                                    | Socket 4                         | Disable |                     | TCP      | SERVER | 9001               | RAW           |
|                                    | Socket 5                         | Disable |                     | TCP      | SERVER | 9001               | RAW           |
|                                    | I/O Configuration :<br>Bluetooth |         |                     |          |        |                    |               |
|                                    | Bluetooth                        |         | 🖲 Enable 🔿 Disable  |          |        |                    |               |
|                                    | Function                         |         | CMD(Input/Output) V |          |        |                    |               |
|                                    |                                  | Submit  |                     |          | Reload |                    |               |

# [Port Configuration-Bluetooth]

Bluetooth mode supports CMD(input/output), NMEA(output), RTK(correction data input/output), raw output and BINEX output.

| Port Configuration × +                                 |                                    |         |                                                                                                    |          |        |                    | - 0 ×         |
|--------------------------------------------------------|------------------------------------|---------|----------------------------------------------------------------------------------------------------|----------|--------|--------------------|---------------|
| ← → C ☆ ▲ Not secure   192.168.28.10                   | 08/index.php                       |         |                                                                                                    |          |        |                    | 🖈 🐹 💺 💌 🗯 🚺 E |
| NET10 Reference Statio                                 | n                                  |         |                                                                                                    |          |        |                    |               |
| Summary<br>System Information V<br>Reference Station V | Ports Summary :                    |         |                                                                                                    |          |        |                    |               |
| Recording                                              | Port                               | Status  | Baud Rate                                                                                                    | Protocol | Mode   | IP Port            | Function      |
| Port Configuration                                     | Bluetooth                          | Enable  | -                                                                                                    | -        |        |                    | CMD           |
| Network V                                              | Nitio Client                       | Diaable | 115200                                                                                                    | NTDID    | CLIENT | 403 50 477 04 3043 | DEBUG         |
| Administration 🗸                                       | Nutp Client                        | Disable |                                                                                                    | NTRIP    | CASTED | 6070               | Castar        |
| Download                                               | Socket 1                           | Disable |                                                                                                    | TCP      | SEDVED | 6050               | DAW           |
| Logout                                                 | Socket 2                           | Disable |                                                                                                    | TCP      | SERVER | 9000               | RAW           |
|                                                        | Socket 3                           | Disable | -                                                                                                    | TCP      | SERVER | 9001               | RAW           |
|                                                        | Socket 4                           | Disable |                                                                                                    | TCP      | SERVER | 9001               | RAW           |
|                                                        | Socket 5                           | Disable |                                                                                                    | TCP      | SERVER | 9001               | RAW           |
|                                                        | I/O Configuration :<br>Bluetooth V |         |                                                                                                    |          |        |                    |               |
|                                                        | Biueto                             | -       | Enable O Disable                                                                                                    |          |        |                    |               |
|                                                        | Funct                              | Submit  | Cut (report Cutport)<br>Cut (report Cutport)<br>NTR(report)<br>RTR(cutport)<br>RTR(cutport)<br>RTR(Cutport)<br>BINEX(Cutport)<br>BINEX(Cutport) |          | Reload |                    |               |

In NMEA setting, when "Convert Coordinate" is enabled, "FVI" message will output the local NEZH coordinate.

| Port Configuration × +             |                                  |         |                                                                                               |                                                                                                    |                                                                   |                    |             | - 0 | ×          |
|------------------------------------|----------------------------------|---------|-----------------------------------------------------------------------------------------------|----------------------------------------------------------------------------------------------------|-------------------------------------------------------------------|--------------------|-------------|-----|------------|
| ← → C ↔ A Not secure 192.168.28.10 | 08/index.php                     |         |                                                                                               |                                                                                                    |                                                                   |                    | ☆ 12 🔤      |     | <b>n</b> : |
|                                    |                                  |         |                                                                                               |                                                                                                    |                                                                   |                    |             |     |            |
| NET10 Reference Statio             | n                                |         |                                                                                               |                                                                                                    |                                                                   |                    |             |     |            |
| Summary<br>System Information      | Dente Commence                   |         |                                                                                               |                                                                                                    |                                                                   |                    |             |     |            |
| Ntrip Server                       | Ports automaty .                 | Status  | Revel Date                                                                                    | Breteval                                                                                                    | Mada                                                              | ID Dog             | Function    |     |            |
| Recording                          | Bluetooth                        | Enable  | Daud Kate                                                                                     | Protocol                                                                                                    | Mode                                                              | iFFor              | CMD/DTCM2   |     |            |
| VO Configuration                   | COMB                             | Enable  | 115200                                                                                        | <br>D\$232                                                                                                    |                                                                   |                    | DEBUG       |     |            |
| Network 🗸                          | Ntrip Client                     | Disable |                                                                                               | NTRIP                                                                                                    | CLIENT                                                            | 183 60 177 84 2012 | Access data |     | -          |
| Administration V                   | Ntrip Caster                     | Disable |                                                                                               | NTRIP                                                                                                    | CASTER                                                            | 6070               | Caster      |     | -          |
| Download                           | Socket 1                         | Disable |                                                                                               | TCP                                                                                                    | SERVER                                                            | 6060               | RAW         |     | -          |
| Logout                             | Socket 2                         | Disable |                                                                                               | TCP                                                                                                    | SERVER                                                            | 9000               | RAW         |     | -          |
|                                    | Socket 3                         | Disable |                                                                                               | TCP                                                                                                    | SERVER                                                            | 9001               | RAW         |     | _          |
|                                    | Socket 4                         | Disable |                                                                                               | TCP                                                                                                    | SERVER                                                            | 9001               | RAW         |     | -          |
|                                    | Socket 5                         | Disable |                                                                                               | TCP                                                                                                    | SERVER                                                            | 9001               | RAW         |     | -          |
|                                    | I/O Configuration :<br>Bluetooth |         |                                                                                               |                                                                                                    |                                                                   |                    |             |     |            |
|                                    | Blue                             | tooth   | Enable O Disable                                                                              | le                                                                                                    |                                                                   |                    |             |     |            |
|                                    | Fund                             | ction   | NMEA(Output)                                                                                  | 2                                                                                                    |                                                                   |                    |             |     |            |
|                                    | NM                               | ΙΕΛ     | GGA: 1HZ ▼ GSA:<br>RMC: 0ff ▼ VTG:<br>HDT: 0ff ▼ FVI:<br>ATTSTAT: 0ff ▼ FV<br>GGA2: 0ff ▼ BIN | Off         V         GSV:         Off         V         ZI           Off         V         GST:         Off         V         GI           Off         V         HPR:         Off         V         KS3           RTKSTAT:         Off         V         VCT:         Off         SI           3:         Off         V         BIN5:         Off         V         BIN5: | AL: Off V<br>L: Off V<br>T: Off V<br>V RD1: Off V<br>IN209: Off V |                    |             |     |            |
|                                    |                                  | Submit  |                                                                                               |                                                                                                    | Reload                                                            |                    |             |     |            |
|                                    |                                  |         |                                                                                               |                                                                                                    |                                                                   |                    |             |     |            |

# **O-survey**

#### [Port Configuration-COM3]

COM3 supports Debug(input/output), CMD(input/output), NMEA(output), RTK(correction data input/output), raw output and BINEX output.

| Port Configuration × +                                 |                             |         |                                                                                                    |          |        |                    | - 0 ×         |
|--------------------------------------------------------|-----------------------------|---------|----------------------------------------------------------------------------------------------------|----------|--------|--------------------|---------------|
| ← → C ☆ ▲ Not secure   192.168.28.1                    | 108/index.php               |         |                                                                                                    |          |        |                    | x 🐹 💺 👅 🛪 🚺 E |
| NET10 Reference Statio                                 | on                          |         |                                                                                                    |          |        |                    |               |
| Summary<br>System Information V<br>Reference Station V | Ports Summary :             |         |                                                                                                    |          |        |                    |               |
| Recording                                              | Port                        | Status  | Baud Rate                                                                                                    | Protocol | Mode   | IP Port            | Function      |
| Port Configuration                                     | Bluetooth                   | Enable  | 100 C                                                                                                    | 100 C    | 100 C  |                    | CMD           |
| Network                                                | COM3                        | Enable  | 115200                                                                                                    | RS232    | -      | -                  | DEBUG         |
| Administration V                                       | Ntrip Client                | Disable |                                                                                                    | NTRIP    | CLIENT | 183.60.177.84:2012 | Access data   |
| Download                                               | Ntrip Caster                | Disable | -                                                                                                    | NIRP     | CASTER | 6070               | Caster        |
| Language English V                                     | Socket 1                    | Disable |                                                                                                    | TCP      | SERVER | 6060               | Reiv          |
| Engloar                                                | Socket 3                    | Disable |                                                                                                    | TCP      | SERVER | 9001               | RAW           |
|                                                        | Socket 4                    | Disable |                                                                                                    | TCP      | SERVER | 9001               | RAW           |
|                                                        | Socket 5                    | Disable |                                                                                                    | TCP      | SERVER | 9001               | RAW           |
|                                                        | I/O Configuration :<br>COM3 |         |                                                                                                    |          |        |                    |               |
|                                                        | COM                         | 13      | Enable      Disable                                                                                                    |          |        |                    |               |
|                                                        | Baud                        | Rate    | 115200 ¥                                                                                                    |          |        |                    |               |
|                                                        | Func                        | Submit  | DEBUG(hputChapu)<br>DEBUG(hputChapu)<br>CMD(hputChapu)<br>NMEA(chapu)<br>RTK(hput<br>RTK(hput)<br>RTK(hput)<br>BINEX(Chapu)<br>BINEX(Chapu) |          | Reload |                    |               |

### [NTRIP Client]

In "Reference station" page, when "rover" mode is selected. Setup NTRIP client parameter to receive the correction data.

| Port Configuration × +                    |                  |         |                    |                |        |                    | - 0 ×       |
|-------------------------------------------|------------------|---------|--------------------|----------------|--------|--------------------|-------------|
| ← → C ① A Not secure 192.168.28.105       | Vindex.nhp       |         |                    |                |        |                    | 🕁 🕺 🖿 🕷 🎒 E |
|                                           |                  |         |                    |                |        |                    |             |
| NET10 Reference Station                   | 1                |         |                    |                |        |                    |             |
| Summary                                   |                  |         |                    |                |        |                    |             |
| System Information V<br>Reference Station | Dente Guerrana a |         |                    |                |        |                    |             |
| Ntrip Server                              | Ports summary :  |         |                    |                |        | 100 10             |             |
| Recording                                 | Port             | Status  | Baud Rate          | Protocol       | Mode   | IP Port            | Function    |
| Port Configuration                        | Bluetooth        | Enable  |                    | -              | 1      |                    | CMD         |
| Network                                   | COM3             | Enable  | 115200             | RS232          | -      | -                  | DEBUG       |
| Administration 🗸                          | Ntrip Client     | Disable |                    | NTRIP          | CLIENT | 183.60.177.84.2012 | Access data |
| Download                                  | Ntrip Caster     | Disable |                    | NTRIP          | CASTER | 6070               | Caster      |
| Language English V                        | Socket 1         | Disable |                    | TCP            | SERVER | 6060               | RAIV        |
| Logout                                    | Socket 2         | Disable |                    | TCP            | SERVER | 9000               | RAW         |
|                                           | Socket 3         | Disable |                    | TCP            | SERVER | 9001               | RAW         |
|                                           | Socket 4         | Disable |                    | TCP            | SERVER | 9001               | RAW         |
|                                           | Socket 5         | Disable |                    | TCP            | SERVER | 9001               | RAIV        |
|                                           | Ntrip Client v   |         |                    |                |        |                    |             |
|                                           | Ntrip CI         | lent    | Enable O Disable   |                |        |                    |             |
|                                           | IP:Po            | rt      | 183.60.177.84.2012 |                |        |                    |             |
|                                           | Versio           | on      | V1.0 ¥             |                |        |                    |             |
|                                           | Mountp           | oint    | TEST               | Get Mountpoint |        |                    |             |
|                                           | Upload           | GGA     | 10S 🗸              |                |        |                    |             |
|                                           | Use              | r       | user               |                |        |                    |             |
|                                           | Passw            | ord     |                    |                |        |                    |             |
|                                           |                  | Submit  |                    |                | Reload |                    |             |

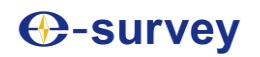

#### [NTRIP Caster]

NET10 has built-in NTRIP caster platform to forwarding the correction data. To let the user access the mountpoint, the ethernet network should have port forwarding rules for the port.

| Port Configuration  | × +                                                                                                    |                                                                                                    |                           |                                                                               |                                                                                     |             | - ø ×                                                                                       |
|---------------------|----------------------------------------------------------------------------------------------------|----------------------------------------------------------------------------------------------------|---------------------------|-------------------------------------------------------------------------------|-------------------------------------------------------------------------------------|-------------|---------------------------------------------------------------------------------------------|
| ← → C ☆ ▲ Not secur | re 192.168.28.108/index.php                                                                                                 |                                                                                                    |                           |                                                                               |                                                                                     |             | 🖈 踞 💺 🗷 🖈 🚺 🗄                                                                               |
| NET10 Reference     | e Station                                                                                                    |                                                                                                    |                           |                                                                               |                                                                                     |             |                                                                                             |
| NET10 Reference     | Ports Summary :<br>Ports Summary :<br>Port<br>Buenout<br>COUS<br>Nilip Cien<br>Socket 7<br>Socket 7<br>Socket 5<br>Socket 5 | Status<br>N Enable<br>Enable<br>er Disable<br>er Disable<br>Disable<br>Disable<br>Disable<br>Disable<br>Disable | Eaud Rate<br><br><br><br> | Protocol<br>R5232<br>NTRIP<br>NTRIP<br>TCP<br>TCP<br>TCP<br>TCP<br>TCP<br>TCP | Mode<br>CLENT<br>CASTER<br>SERVER<br>SERVER<br>SERVER<br>SERVER<br>SERVER<br>SERVER | IP Post<br> | Function<br>CMD<br>DEBUG<br>Access data<br>Caster<br>RAW<br>RAW<br>RAW<br>RAW<br>RAW<br>RAW |
|                     | Ntrip Caster 👻                                                                                                    |                                                                                                    |                           |                                                                               |                                                                                     |             |                                                                                             |
|                     |                                                                                                    | Ntrip Caster                                                                                                    | Enable O Disable          |                                                                               |                                                                                     |             |                                                                                             |
|                     |                                                                                                    | Port                                                                                                    | 6070                      |                                                                               |                                                                                     |             |                                                                                             |
|                     |                                                                                                    | Submit                                                                                                    |                           |                                                                               | Reload                                                                              |             |                                                                                             |

### [Socket]

In socket setting, user can configurate TCP/UDP mode to transmit data.

| Port Configuration × +   | +                       |         |                    |                        |              |                    | - Ø ×         |
|--------------------------|-------------------------|---------|--------------------|------------------------|--------------|--------------------|---------------|
| ← → C ☆ ▲ Not secure   1 | 92.168.28.108/index.php |         |                    |                        |              |                    | ☆ 話 💺 🗶 券 🚺 E |
|                          |                         |         |                    |                        |              |                    |               |
| NET10 Reference S        | Station                 |         |                    |                        |              |                    |               |
|                          |                         |         |                    |                        |              |                    |               |
| Summary                  |                         |         |                    |                        |              |                    |               |
| System Information V     |                         |         |                    |                        |              |                    |               |
| Ntrip Server             | Ports summary :         |         |                    |                        |              |                    |               |
| Recording                | Port                    | Status  | Baud Rate          | Protocol               | Mode         | IP Port            | Function      |
| Port Configuration       | Bluetooth               | Enable  | -                  | -                      | 100 C        |                    | CMD           |
| Network V                | COM3                    | Enable  | 115200             | HSZ3Z                  | -<br>01/51/7 |                    | DEBUG         |
| Administration 🗸         | Ntrip Client            | Disable |                    | NTRIP                  | CLIENT       | 103.00.177.04.2012 | Access data   |
| Download                 | Socket 1                | Disable |                    | TCD                    | CASTER       | 6070               | DAW           |
| Language English         | Socket 2                | Disable | -                  | TCP                    | SERVER       | 6000               | DAW           |
|                          | Socket 3                | Disable |                    | TCP                    | SERVER       | 9001               | RAW           |
|                          | Socket 4                | Disable |                    | TCP                    | SERVER       | 9001               | BAW           |
|                          | Socket 5                | Disable |                    | TCP                    | SERVER       | 9001               | RAW           |
|                          |                         |         |                    |                        |              |                    |               |
|                          |                         |         |                    |                        |              |                    |               |
|                          | I/O Configuration :     |         |                    |                        |              |                    |               |
|                          | Sacket 1 👻              |         |                    |                        |              |                    |               |
|                          | Socket                  | 1       | Enable O Disable   | 1                      |              |                    |               |
|                          | Туре                    |         | TCP V              |                        |              |                    |               |
|                          | Mode                    |         | Server 🕶           |                        |              |                    |               |
|                          | Port                    |         | 6060               |                        |              |                    |               |
|                          | Function                | n       | NMEA(Output) V     |                        |              |                    |               |
|                          |                         |         | CMD(Input/Output)  | 0# w GSV-0# w 7DA-     | 05           |                    |               |
|                          |                         |         | RTK(Input)         | Off V GST: Off V GLL:  | Off V        |                    |               |
|                          | NMEA                    |         | RAW(Output)        | H V HPR: Off V KSXT:   |              |                    |               |
|                          |                         |         | BINEX(Output)      | Off V BIN5: Off V BIN2 | 209: Off V   |                    |               |
|                          | Record                  |         | O Enable   Disable |                        |              |                    |               |
|                          |                         |         |                    |                        |              |                    |               |
|                          |                         | Pulsed  |                    |                        | Delead       |                    |               |
|                          |                         | Submit  |                    |                        | Reload       |                    |               |
|                          |                         |         |                    |                        |              |                    |               |
|                          |                         |         |                    |                        |              |                    |               |
| L                        |                         |         |                    |                        |              |                    |               |

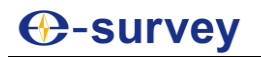

### [Convert Coordinate]

NET10 supports local grid coordinate output. When "Convert coordinate" is enabled and the coordinate parameter is setup, NMEA message "FVI" in "Port Configuration" can output NEH values.

| Ø Convert Coordinate x +             |                     |                    |                                                                                                    | - 0 >       |
|--------------------------------------|---------------------|--------------------|----------------------------------------------------------------------------------------------------|-------------|
| ← → C ☆ ▲ Not secure   192.168.28.10 | 8/index.php         |                    |                                                                                                    | 🔉 調 💺 📜 🎓 🌖 |
|                                      |                     |                    |                                                                                                    |             |
| NET10 Reference Station              | n                   |                    |                                                                                                    |             |
|                                      |                     |                    |                                                                                                    |             |
| Summary                              |                     |                    |                                                                                                    |             |
| System Information V                 |                     |                    |                                                                                                    |             |
| Reference Station V<br>Ntrip Server  |                     |                    | Convert Coordinate                                                                                                    |             |
| Recording                            | Enable Output       | C Enable O Disable |                                                                                                    |             |
| Port Configuration                   |                     |                    | Destination Datum                                                                                                    |             |
| Convert Coordinate                   | Datum               | Custom ~           | 1                                                                                                    |             |
| Trace back Settings                  | Semi-Major Axis(a)  | 0                  |                                                                                                    |             |
| Administration                       | Bot-Flattening(1/7) | U                  | Source Darameter                                                                                                    |             |
| Download                             | Use Seven Parameter |                    | over on a second second s |             |
| Language English V                   | dX(m)               | 0                  |                                                                                                    |             |
| Logoar                               | d'Y(m)              | 0                  |                                                                                                    |             |
|                                      | dZ(m)               | 0                  |                                                                                                    |             |
|                                      | RotateX(")          | 0                  |                                                                                                    |             |
|                                      | RotateY(")          | 0                  |                                                                                                    |             |
|                                      | RotateZ(")          | 0                  |                                                                                                    |             |
|                                      | Scale(ppm)          | 0                  |                                                                                                    |             |
|                                      |                     |                    | Projection Parameter                                                                                                    |             |
|                                      | Projection Type     | Gauss              | v                                                                                                    |             |
|                                      | CenterMeridian(*)   | 0                  |                                                                                                    |             |
|                                      | Scale               | 1                  |                                                                                                    |             |
|                                      | North(m)            | 0                  |                                                                                                    |             |
|                                      | Last(m)             | 0                  |                                                                                                    |             |
|                                      | Ret-neight          | 0                  |                                                                                                    |             |
|                                      | Base Lon(1)         | 0                  |                                                                                                    |             |
|                                      | Parallal1           | 0                  |                                                                                                    |             |
|                                      | Parellel?           | 0                  |                                                                                                    |             |
|                                      |                     |                    | Four Parameter                                                                                                    |             |
|                                      | Use Four Parameter  |                    |                                                                                                    |             |
|                                      | dX(m)               | 0                  |                                                                                                    |             |
|                                      | dY(m)               | 0                  |                                                                                                    |             |
|                                      | Rotate(")           | 0                  |                                                                                                    |             |
|                                      | Scale(ppm)          | 0                  |                                                                                                    |             |
|                                      |                     |                    |                                                                                                    |             |
|                                      | Submit              |                    | Reload                                                                                                    |             |
|                                      |                     |                    |                                                                                                    |             |
|                                      |                     |                    |                                                                                                    |             |
|                                      |                     |                    |                                                                                                    |             |
|                                      |                     |                    |                                                                                                    |             |
|                                      |                     |                    |                                                                                                    |             |
|                                      |                     |                    |                                                                                                    |             |

### [Track back Settings]

The device can upload the position and device serial number information to TCP server.

|                                     |                 |                     |                     | - 0 ×         |
|-------------------------------------|-----------------|---------------------|---------------------|---------------|
| ← → C ① ▲ Not secure 192.168.28.108 | 8/index.php     |                     |                     | x 🐹 💺 🗯 🖈 🚺 E |
|                                     |                 |                     |                     |               |
|                                     |                 |                     |                     |               |
| NET10 Reference Station             | <u>n</u>        |                     |                     |               |
|                                     |                 |                     |                     |               |
| Summary                             |                 |                     |                     |               |
| System Information V                |                 |                     |                     |               |
| Reference Station 🗸                 |                 |                     | Trace back Settings |               |
| Ntrip Server                        | Start           | Enable      Disable |                     |               |
| Recording<br>Port Configuration     | Factors Address |                     |                     |               |
| I/O Configuration                   | Server Address  |                     |                     |               |
| Convert Coordinate                  | Server Port     |                     |                     |               |
| Trace back Settings                 | Username        |                     |                     |               |
| Network 🗸                           | Password        |                     |                     |               |
| Administration V                    | Interval(s)     |                     |                     |               |
| Language English V                  |                 |                     |                     |               |
| Logout                              |                 |                     |                     |               |
|                                     | Submit          |                     | Reload              |               |
|                                     |                 |                     |                     |               |
|                                     |                 |                     |                     |               |
|                                     |                 |                     |                     |               |
|                                     |                 |                     |                     |               |
|                                     |                 |                     |                     |               |
|                                     |                 |                     |                     |               |
|                                     |                 |                     |                     |               |
|                                     |                 |                     |                     |               |
|                                     |                 |                     |                     |               |
|                                     |                 |                     |                     |               |

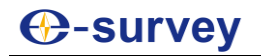

 $@\mathsf{GELOC}, 2021-05-20T17:02:51, 31.0844208400, 121.5303884860, 58.6100, \mathsf{nan}, \mathsf{-nan}, 58.6100, 37, 1, 0.972, 2.450, 4.568, 0, 0.0730, 53.7220, \mathsf{NET13A2100001}, \mathsf{,,*4F}$ 

| String  | Туре     | Meaning           | Note                                                     |
|---------|----------|-------------------|----------------------------------------------------------|
| @GELOC  | string   | Header            |                                                          |
| Time    | Number   | Date and time     | Second precision                                         |
| Lat     | number   | Latitude          | Unit: degree                                             |
| Lon     | number   | Longitude         | Unit: degree                                             |
| Alt     | number   | Altitude          | Unit: meter                                              |
| North   | number   | North             | Unit: meter, available when coordinate system is enabled |
| East    | number   | East              | Unit: meter, available when coordinate system is enabled |
| Height  | number   | Elevation         | Unit: meter                                              |
| SatNum  | number   | Used satellites   |                                                          |
| PosStat | number   | Solution status   | 0 = No position                                          |
|         |          |                   | 1 = Single                                               |
|         |          |                   | 2 = DGNSS                                                |
|         |          |                   | 4 = Fixed                                                |
|         |          |                   | 5 = Float                                                |
| PDOP    | number   |                   |                                                          |
| HRMS    | number   |                   |                                                          |
| VRMS    | number   |                   |                                                          |
| Age     | number   | Delay time        |                                                          |
| Speed   | number   | Speed             | Unit: km/h                                               |
| Dir     | number   | Direction/Heading | Unit: degree                                             |
| SN      | string   | Serial number     |                                                          |
| ,,,,    | -        | Reserved          |                                                          |
| Check   | CheckSum | CRCB check        | Check the message                                        |

### [Network]

To setup the ethernet or wireless network. Please note, once the wireless net is changed to "Client" mode, the WebUI will be stopped and not able to access. For user who is not familiar with the device, we do not suggest change the wireless net setting.

| Network X                 | +                        |                             |           |                 |        |   |      |   |      | - | 0 ×          |
|---------------------------|--------------------------|-----------------------------|-----------|-----------------|--------|---|------|---|------|---|--------------|
| ← → C ☆ ▲ Not secure      | 192.168.28.108/index.php |                             |           |                 |        |   |      | ☆ | 27 🔤 |   | <b>▶ ①</b> ∃ |
|                           |                          |                             |           |                 |        |   |      |   |      |   |              |
| NET10 Reference           | Station                  |                             |           |                 |        |   |      |   |      |   |              |
| 112110 Reference          | Station                  |                             |           |                 |        |   |      |   |      |   |              |
| Summary                   |                          |                             |           |                 |        |   |      |   |      |   |              |
| System Information        |                          |                             |           |                 |        |   |      |   |      |   |              |
| Reference Station V       |                          |                             | т         | he Running Nets | work   |   |      |   |      |   |              |
| Ntrip Server<br>Recording | Priority Network         | ● Wired Net ○ Wireless Net  | t         |                 |        |   |      |   |      |   |              |
| Port Configuration        | Switch Strategy          | Local Network      Public I | letwork O | Disable         |        |   |      |   |      |   |              |
| I/O Configuration 🗸       | Current Network          | WAN                         |           |                 |        |   |      |   |      |   |              |
| Network V                 | Default Gateway          | 192.168.28.253              |           |                 |        |   |      |   |      |   |              |
| Dynamic DNS               | DNS                      | 114.114.114.114 8.8.8.8     | ~         |                 |        |   |      |   |      |   |              |
| FTP Server                | PING                     | Timeout : (s) Counts        | 1         |                 |        |   |      |   |      |   |              |
| NTP Server                |                          |                             |           |                 |        |   |      |   |      |   | - 1          |
| SNMPD                     |                          |                             |           |                 |        |   |      |   |      |   |              |
| VPN Client                |                          |                             | De        | vice Network Se | ttings |   |      |   |      |   |              |
| Administration 🗸          | Wired Net                | 🖲 wan 🔾 lan                 |           |                 |        |   |      |   |      |   |              |
| Download                  | DHCP                     | Enable O Disable            |           |                 |        |   |      |   |      |   |              |
| Logout                    | IP                       | 192.168.28.108              |           |                 |        |   |      |   |      |   |              |
| -                         | Mask                     | 255.255.255.0               |           |                 |        |   |      |   |      |   |              |
|                           | Gateway                  | 192.168.28.253              |           |                 |        |   |      |   |      |   |              |
|                           | MAC address              | 64:69:4E:09:4F:28           |           |                 |        |   |      |   |      |   |              |
|                           | Link Status              | Link connected              |           |                 |        |   |      |   |      |   |              |
|                           | Status                   | Internet access             |           |                 |        |   |      |   |      |   |              |
|                           |                          |                             |           |                 |        |   |      |   |      |   | _            |
|                           |                          |                             |           |                 |        |   | <br> |   |      |   | _            |
|                           | Wireless Net             | ○ Client ● Hotspot ○ Dis    | able      |                 |        |   |      |   |      |   |              |
|                           | MAC address              | 74.7A.90.5E.47.87           |           |                 |        |   | <br> |   |      | _ | - 1          |
|                           | SSID                     | NET13A2100001               |           |                 |        |   |      |   | _    | _ |              |
|                           | Password                 | NONE                        |           |                 |        |   |      |   |      |   | - 1          |
|                           | IP                       | 192.168.10.1                |           |                 |        |   |      |   |      |   |              |
|                           |                          |                             |           |                 |        |   |      |   |      |   |              |
|                           |                          |                             |           |                 |        |   |      |   |      |   |              |
|                           | Submit                   |                             |           |                 | Reload |   |      |   |      |   |              |
|                           |                          |                             |           |                 |        | _ |      |   |      |   |              |
|                           |                          |                             |           |                 |        |   |      |   |      |   |              |
|                           |                          |                             |           |                 |        |   |      |   |      |   |              |

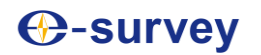

# [Dynamic DNS]

This function can be used when NET10 itself as NTRIP Caster. If user does not have static IP, dynamic DNS service is suggested.

| O Dynamic DNS × +                                      |                  |                     |     |      | -   | o ×         |
|--------------------------------------------------------|------------------|---------------------|-----|------|-----|-------------|
| ← → C ☆ ▲ Not secure   192.168.28.103                  | 3/index.php      |                     | ☆ 麗 | De 1 | * 1 | <b>()</b> : |
| NET10 Reference Station                                | 1                |                     |     |      |     |             |
| Summary<br>System Information<br>Reference Station     |                  | Dynamic DHS         |     |      |     |             |
| Recording                                              | Dynamic DNS      | Enable O Disable    |     |      |     |             |
| Port Configuration                                     | Service Provider | Custom V dyndns.com |     |      |     |             |
| Network 🗸                                              | Host Name        |                     |     |      |     |             |
| Network                                                | Username         |                     |     |      |     | _           |
| FTP Server                                             |                  |                     |     |      |     | -           |
| NTP Server                                             | UNL              |                     |     |      |     |             |
| Firewall                                               |                  |                     |     |      | _   |             |
| I VPN Client<br>Administration ✓<br>Download<br>Logout |                  |                     |     |      | Æ   |             |
|                                                        | Submit           | Ratoad              |     |      |     |             |

### [FTP Server]

To configurate NET10 as FTP server. User can access NET10 storage with the correct username and password.

| S FTP Server x +                                | - 0 X          |
|-------------------------------------------------|----------------|
| ← → C 🏠 🔺 Not secure   192.168.28.108/index.php | x) 🖬 🍡 🗷 🛧 🕐 : |
| NET10 Reference Station                         |                |
| Summary                                         |                |
| Reference Station                               | FTP Server     |
| Ntrip Server                                    | Easting w      |
| Recording Encountion                            |                |
| I/O Configuration                               |                |
| Network V                                       |                |
| Network                                         |                |
| FTP Server                                      |                |
| NTP Server Submit                               | Reload         |
| SNMPD                                           |                |
| VPN Client                                      |                |
| Administration 🗸                                |                |
| Download                                        |                |
| Logout                                          |                |
|                                                 |                |
|                                                 |                |
|                                                 |                |
|                                                 |                |
|                                                 |                |
|                                                 |                |
|                                                 |                |
|                                                 |                |
|                                                 |                |
|                                                 |                |
|                                                 |                |
|                                                 |                |
|                                                 |                |
|                                                 |                |
|                                                 |                |
|                                                 |                |
|                                                 |                |

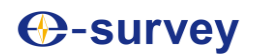

### [NTP Server]

NET10 time is from the satellite. When enabled, the devices like computer which is under the same network can sync the time with NET10.

| O NTP Server X +                                                                                                    | - 0 ×         |
|----------------------------------------------------------------------------------------------------|---------------|
| ← → C û 🛦 Not secure   192.168.28.108/index.php                                                                                                    | 全 왕 💺 🖲 🛊 🚺 日 |
| NET10 Reference Station                                                                                                    |               |
| Summary<br>System Information V<br>Reference Station V<br>NTPD                                                                                                    |               |
| Recording NTP Server Enable O Disable                                                                                                    |               |
| Pert Cerifyanian Vi Configuration Vi Configuration Vi Con |               |
| I Firewall Submit Retown Retown Reto  |               |
|                                                                                                    |               |
|                                                                                                    |               |
|                                                                                                    |               |
|                                                                                                    |               |

# [SNMPD]

| - 0 ×         |                          | × +                           | SNMPD × +                                                                                                    |
|---------------|--------------------------|-------------------------------|----------------------------------------------------------------------------------------------------|
| x X 🕸 🖉 🛪 🚺 E |                          | cure 192.168.28.108/index.php | ← → C ① ▲ Not secure 192.168.28.108                                                                                                    |
|               |                          |                               |                                                                                                    |
|               |                          | ce Station                    | NET10 Reference Station                                                                                                    |
|               |                          |                               |                                                                                                    |
|               |                          |                               | Summary<br>Sustan Information                                                                                                    |
|               | SNMPD                    |                               | Reference Station                                                                                                    |
|               | Enable O Disable         | SNMPD                         | Ntrip Server                                                                                                    |
|               | (Please separate by ',') | Trap IP                       | Port Configuration                                                                                                    |
|               |                          | Allow Access IP               | I/O Configuration V                                                                                                    |
|               |                          | 1                             | Network                                                                                                    |
|               | Reload                   | Submit                        | Dynamic DNS                                                                                                    |
|               |                          |                               | NTP Server                                                                                                    |
|               |                          |                               | SNMPD                                                                                                    |
|               |                          |                               | VPN Client                                                                                                    |
|               |                          |                               | Administration V<br>Download                                                                                                    |
|               |                          |                               | Language English V                                                                                                    |
|               |                          |                               | Logout                                                                                                    |
|               |                          |                               |                                                                                                    |
|               |                          |                               |                                                                                                    |
|               |                          |                               |                                                                                                    |
|               |                          |                               |                                                                                                    |
|               |                          |                               |                                                                                                    |
|               |                          |                               |                                                                                                    |
|               |                          |                               |                                                                                                    |
|               |                          |                               |                                                                                                    |
|               |                          |                               |                                                                                                    |
|               |                          |                               |                                                                                                    |
|               |                          |                               |                                                                                                    |
|               |                          |                               |                                                                                                    |
|               |                          |                               |                                                                                                    |
|               |                          |                               |                                                                                                    |
|               | Retort                   |                               | Network<br>  Dynamic DNS<br>  Dynamic DNS<br>  FITP Server<br>  NTP Server<br>  NTP Server<br>  SNMPD<br>  Firewall<br>  VPHC Genet<br>Accounting<br>Logoud<br>Logoud |

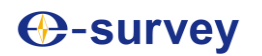

### [Firewall]

To configurate the IP address access in blacklist or whitelist.

| Ø Firevall × +                   |                         |                     | -         | 0 X |
|----------------------------------|-------------------------|---------------------|-----------|-----|
| ← → C ① ▲ Not secure   192.168.2 | 8.105/index.php         |                     | x 🖬 🖬 🖊 🏞 | •   |
| NET10 Reference Stati            | ion                     |                     |           |     |
| Summary                          |                         |                     |           |     |
| Reference Station                |                         | Firewall            |           |     |
| Ntrip Server                     | Network Services Filter | Enable      Disable |           |     |
| Port Configuration               | Filter Table Type       | Riack List V        |           |     |
| I/O Configuration V              | THUT INDIVITIES         |                     |           |     |
| Network V                        | 010                     |                     | 0         |     |
| Dynamic DNS                      | Source IP               |                     | Operation |     |
| INTP Server                      | Add                     |                     |           |     |
| SNMPD                            |                         |                     |           |     |
| Firewall                         | Submit                  | Reload              |           |     |
| Administration V                 |                         |                     |           |     |
| Download                         |                         |                     |           |     |
| Logout                           |                         |                     |           |     |
|                                  |                         |                     |           |     |
|                                  |                         |                     |           |     |
|                                  |                         |                     |           |     |
|                                  |                         |                     |           |     |
|                                  |                         |                     |           |     |
|                                  |                         |                     |           |     |
|                                  |                         |                     |           |     |
|                                  |                         |                     |           |     |
|                                  |                         |                     |           |     |
|                                  |                         |                     |           |     |
|                                  |                         |                     |           |     |
|                                  |                         |                     |           |     |
|                                  |                         |                     |           |     |
|                                  |                         |                     |           |     |
|                                  |                         |                     |           |     |

### [VPN Client]

To configurate the VPN settings.

| Ø VPN Client × +                          |                          |                     |            |       | - 0 | 9 ×          |  |  |  |
|-------------------------------------------|--------------------------|---------------------|------------|-------|-----|--------------|--|--|--|
| ← → C ☆ ▲ Not secure   192.168.28.10      | 08/index.php             |                     |            | ☆ 歸 🔤 | * * | <b>(</b> ) : |  |  |  |
|                                           |                          |                     |            |       |     |              |  |  |  |
| <b>NET10 Reference Statio</b>             | n                        |                     |            |       |     |              |  |  |  |
|                                           |                          |                     |            |       |     |              |  |  |  |
| Summary                                   |                          |                     |            |       |     |              |  |  |  |
| System Information V<br>Reference Station |                          |                     | VBN Client |       |     |              |  |  |  |
| Ntrip Server                              |                          |                     | VPN Client |       |     |              |  |  |  |
| Recording                                 |                          |                     |            |       |     |              |  |  |  |
| Port Configuration                        | Settings                 | Settings            |            |       |     |              |  |  |  |
| Network                                   | VPN Client               | Enable      Disable |            |       |     |              |  |  |  |
| Network                                   | VPN Protocol             | PPTP V              |            |       |     |              |  |  |  |
| Dynamic DNS                               | VPN Server IP            |                     |            |       |     |              |  |  |  |
| INTP Server                               | User                     |                     | ]          |       |     |              |  |  |  |
| SNMPD                                     | Password                 |                     |            |       |     |              |  |  |  |
| Firewall                                  | Authentication Algorithm | Auto 🗸              |            |       |     |              |  |  |  |
| Administration                            | Encryption Algorithm     | Auto 🗸              |            |       |     |              |  |  |  |
| Download                                  | MTU                      | 1450                | [10001460] |       |     |              |  |  |  |
| Language English V                        | MRU                      | 1450                | [10001460] |       |     |              |  |  |  |
| Logout                                    | IP                       |                     |            |       |     |              |  |  |  |
|                                           | Mask                     |                     |            |       |     |              |  |  |  |
|                                           | Gateway                  |                     |            |       |     |              |  |  |  |
|                                           |                          |                     |            |       |     |              |  |  |  |
|                                           |                          |                     |            |       |     |              |  |  |  |
|                                           | Submit                   |                     | Reload     |       |     |              |  |  |  |
|                                           |                          |                     |            |       |     |              |  |  |  |
|                                           |                          |                     |            |       |     |              |  |  |  |
|                                           |                          |                     |            |       |     |              |  |  |  |
|                                           |                          |                     |            |       |     |              |  |  |  |
|                                           |                          |                     |            |       |     |              |  |  |  |
|                                           |                          |                     |            |       |     |              |  |  |  |
|                                           |                          |                     |            |       |     |              |  |  |  |
|                                           |                          |                     |            |       |     |              |  |  |  |
|                                           |                          |                     |            |       |     |              |  |  |  |
|                                           |                          |                     |            |       |     |              |  |  |  |
|                                           |                          |                     |            |       |     |              |  |  |  |
|                                           |                          |                     |            |       |     |              |  |  |  |

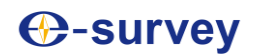

#### [Alerts]

NET10 support email alert when temperature is above the limitation, internal storage is almost full, satellite number is to less or when the device is moved away.

| Alerts               |        | × +                   |                                                                       |         |                  |                                       |        |                                        |        | - 0 | ×           |
|----------------------|--------|-----------------------|-----------------------------------------------------------------------|---------|------------------|---------------------------------------|--------|----------------------------------------|--------|-----|-------------|
| < → C ∆ /            | A Not  | ecure   192.168.28.10 | 8/index.php                                                           |         |                  |                                       |        | \$                                     | 27 🗣 🖡 |     | <b>()</b> : |
|                      |        |                       |                                                                       |         |                  |                                       |        |                                        |        |     |             |
| NET10 Re             | fere   | nce Statio            | n                                                                     |         |                  |                                       |        |                                        |        |     |             |
|                      |        |                       |                                                                       |         |                  |                                       |        |                                        |        |     |             |
| Summary              |        |                       |                                                                       |         |                  |                                       |        |                                        |        |     |             |
| Reference Station    | ž      |                       |                                                                       |         |                  | Alerte                                |        |                                        |        |     |             |
| Ntrip Server         |        |                       |                                                                       |         |                  | Alerts                                |        |                                        |        |     |             |
| Recording            |        |                       | E-Mail Alerts                                                         | Enab    | le 🔿 Disable     |                                       |        |                                        |        |     |             |
| Port Configuration   |        |                       | SMTP Server                                                           |         |                  | : Encryption : Off 👻                  |        |                                        |        |     |             |
| I/O Configuration    | ~      |                       | From E-Mail Address                                                   |         |                  | ]                                     |        |                                        |        |     |             |
| Network<br>I Network | ~      |                       | E-Mail Login Name                                                     |         |                  |                                       |        | Test                                   |        |     |             |
| Dynamic DNS          |        |                       | E-Mail Login Password                                                 |         |                  | 1                                     |        |                                        |        |     |             |
| FTP Server           |        |                       | To F.Mail Address                                                     |         |                  | 1                                     |        |                                        |        |     |             |
| NTP Server           |        |                       | TO C HIM PROVIDE                                                      |         |                  | ]                                     |        |                                        |        |     |             |
| SNMPD                |        |                       |                                                                       |         |                  |                                       |        |                                        |        |     |             |
| I VPN Client         |        |                       | SMS Alerts                                                            | Enab    | le O Disable     |                                       |        |                                        |        |     |             |
| Administration       | $\sim$ |                       | Phone Number                                                          | 1379819 | 1635             | 1                                     |        | Test                                   |        |     | _           |
| Alerts               |        |                       |                                                                       | r       |                  |                                       |        |                                        |        |     |             |
| Registration         |        |                       |                                                                       |         |                  |                                       |        |                                        |        |     |             |
| Remote Debug         |        |                       | Temperature is above a limit 70 °C                                    |         | Internal Disk sp | ace is close to be full (under 500Mb) |        | GNSS satellites drop below an amount 5 |        |     |             |
| System Managemen     | ıt     |                       | Difference between estimated coordinates and base coordinates over 40 | m       |                  |                                       |        |                                        |        |     | _           |
| Download             |        |                       |                                                                       |         | 1                |                                       |        |                                        |        |     |             |
| Language English V   |        |                       |                                                                       |         |                  |                                       |        |                                        |        |     |             |
| Logout               |        |                       | Submit                                                                |         |                  |                                       | Reload |                                        |        |     |             |
|                      |        |                       |                                                                       |         |                  |                                       |        |                                        |        |     |             |
|                      |        |                       |                                                                       |         |                  |                                       |        |                                        |        |     |             |

### [Registration]

Register the device and GNSS board. For the GNSS board, it is used mainly to register the L-band Atlas function.

|                                                                                                    |                                                                                                    |                                                                    | -           | 0 × |
|----------------------------------------------------------------------------------------------------|----------------------------------------------------------------------------------------------------|--------------------------------------------------------------------|-------------|-----|
| ← → C ☆ ▲ Not secure   192.168.2                                                                                                    | 18.108/index.php                                                                                                    |                                                                    | x 🖬 🗣 📕 🛪   | 0 : |
| NET10 Reference Stati                                                                                                    | ion                                                                                                    |                                                                    |             |     |
| Summary<br>Reference Station V<br>Reference Station V<br>Recording<br>Petr Configuration<br>I/O Configuration V<br>Petro K<br>Dyname LNS<br>I/The Server<br>I/The Server<br>I/Th | Registration O GNSS Board Registration     Device Serial     Old AutoCode     Expire Date     Register Stands     AutoCode     Submit | NET13A210001<br>812A22309515558058325842715FA<br>2011728<br>NORMAL | Ratead      |     |
| Registration X +                                                                                                    |                                                                                                    |                                                                    | -           | ø × |
| NET10 Reference Stati                                                                                                    | ion                                                                                                    |                                                                    | × 10 kg 🕷 🕅 |     |
| Summary<br>System Information V<br>Reference Station V<br>Ning Server<br>Recording<br>Port Configuration                                                                                                    | Registration     GNSS Board Registration     GNSS Sould                                                                               | Таканан                                                            |             |     |

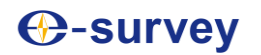

### [Configuration Set]

| Registration × +                                                                                                    |                                                                |            |                                                                                                    | - 0 ×                       |
|----------------------------------------------------------------------------------------------------|----------------------------------------------------------------|------------|----------------------------------------------------------------------------------------------------|-----------------------------|
| ← → C ☆ ▲ Not secure   192.168.28.108/inc                                                                                                    | dex.php                                                        |            |                                                                                                    | x) 🗟 💺 🖲 🛪 🚺 E              |
| NET10 Reference Station                                                                                                    |                                                                |            |                                                                                                    |                             |
| Summary System Information Reference Status Port Configuration Port Configuration VIC Configuration VIC Configuration VI | Config Files<br>System config<br>Service config<br>User config | Save collg | Restre corig<br>Doose File 140 file doson<br>Cheese File 140 file doson<br>Cheese File 140 file doson | Upload Upload Upload Upload |

\_\_\_\_\_

# [Remote Debug]

| Remote Debug X +                    |             |                  |     | - | . 0 | ×   |
|-------------------------------------|-------------|------------------|-----|---|-----|-----|
| ← → C ☆ ▲ Not secure 192.168.28.108 | 3/index.php |                  | ☆ ¥ |   | * 0 |     |
|                                     |             |                  |     |   |     |     |
| NET10 Reference Station             | 1           |                  |     |   |     |     |
| Summary                             |             |                  |     |   |     |     |
| System Information                  |             |                  |     |   |     |     |
| Reference Station V                 |             | Remote Debug     |     |   |     |     |
| Recording                           | Enable      | Enable O Disable |     |   |     |     |
| Port Configuration                  | IP : Port   |                  |     |   |     | 7   |
| I/O Configuration V                 |             |                  |     |   |     | - 1 |
| Network                             | Submit      | Reload           |     |   |     |     |
| Dynamic DNS                         | Coorting    | 1.000-Mail       |     |   |     |     |
| INTP Server                         |             |                  |     |   |     |     |
| SNMPD                               |             |                  |     |   |     |     |
| Firewall                            |             |                  |     |   |     |     |
| Administration V                    |             |                  |     |   |     |     |
| Alerts                              |             |                  |     |   |     |     |
| Configuration Set                   |             |                  |     |   |     |     |
| Remote Debug                        |             |                  |     |   |     |     |
| System Management                   |             |                  |     |   |     |     |
| Language English V                  |             |                  |     |   |     |     |
| Logout                              |             |                  |     |   |     |     |
|                                     |             |                  |     |   |     |     |
|                                     |             |                  |     |   |     |     |
|                                     |             |                  |     |   |     |     |
|                                     |             |                  |     |   |     |     |
|                                     |             |                  |     |   |     |     |
|                                     |             |                  |     |   |     |     |
|                                     |             |                  |     |   |     |     |
|                                     |             |                  |     |   |     |     |
|                                     |             |                  |     |   |     |     |
|                                     |             |                  |     |   |     |     |
|                                     |             |                  |     |   |     |     |
|                                     |             |                  |     |   |     |     |
|                                     |             |                  |     |   |     |     |

### [System Management]

This page is used to update firmware version, view logs, change WiFi password, do self-test, restart device, reset GNSS board, reset factory settings, format internal disk.

| System Management X +                    | - 0                                                                            | ×  |
|------------------------------------------|--------------------------------------------------------------------------------|----|
| ← → C ☆ ▲ Not secure   192.168.28.108/ir | ndezphp 🗘 🗟 👆 🚺                                                                | i. |
|                                          | · · · · · · · · · · · · · · · · · · ·                                          | í. |
| NET10 Reference Station                  |                                                                                |    |
| NETTO Reference Station                  |                                                                                |    |
| Summary                                  |                                                                                |    |
| System Information 🗸                     |                                                                                |    |
| Reference Station 🗸                      | Online Upgrade                                                                 |    |
| Ntrip Server                             |                                                                                |    |
| Recording                                | 1. Upload File Choose File No file chosen Upgrade                              |    |
| Port Configuration                       |                                                                                |    |
| Network by                               |                                                                                |    |
| I Network                                |                                                                                |    |
| Dynamic DNS                              | View Logs                                                                      |    |
| FTP Server                               |                                                                                |    |
| NTP Server                               | 1. APP Log Download View                                                       |    |
| SNMPD                                    | 2.05 Los Domited Tran                                                          |    |
| Firewall                                 | 2. Of Log Domitod Ver                                                          |    |
| VPN Client                               | 3. NET Log Download View                                                       |    |
| Administration V                         |                                                                                |    |
| Registration                             | 4. Audit Log Downland Vew                                                      |    |
| Configuration Set                        |                                                                                |    |
| Remote Debug                             |                                                                                |    |
| System Management                        | Faculty                                                                        |    |
| Download                                 | aecunty                                                                        |    |
| Language English V                       | C Enable Login Authentication                                                  |    |
|                                          | Current User : admin                                                           |    |
|                                          | Old Password                                                                   |    |
|                                          | New Password Change                                                            |    |
|                                          |                                                                                |    |
|                                          | Ce Enable Quest                                                                |    |
|                                          | New Guest Password Change                                                      |    |
|                                          |                                                                                |    |
|                                          |                                                                                |    |
|                                          | Self feld Riesland Device Freed OLM Factory Reset Formal Internal Dak Net Feld |    |
|                                          |                                                                                |    |
|                                          |                                                                                |    |
|                                          |                                                                                |    |

### [Download]

Download the recorded data.

| O Download         |       | ×      | +            |              |         |                 |      |                |                 |    |                 |                         |   |    | - | 6 | 3 X |
|--------------------|-------|--------|--------------|--------------|---------|-----------------|------|----------------|-----------------|----|-----------------|-------------------------|---|----|---|---|-----|
| € ⇒ С О            | A Not | secure | 192.168.28.1 | 38/index.php |         |                 |      |                |                 |    |                 |                         | ñ | 26 | • | * | • • |
| NET10 R            | efere | nce    | Statio       | n            |         |                 |      |                |                 |    |                 |                         |   |    |   |   |     |
| Summary            |       |        |              |              |         |                 |      |                |                 |    |                 |                         |   |    |   |   |     |
| System Information | ~     |        |              |              |         |                 |      |                |                 |    |                 |                         |   |    |   |   |     |
| Neterence Station  | ~     |        |              | 0.1.1        |         |                 | _    | 01             | Augustus Theory |    | 10 d - 70       | An excellent            |   |    |   |   |     |
| Recording          |       |        |              | Select       | _       | Name            | _    | Size           | Creation Time   | Mo | dification Time | Operation               |   |    |   |   |     |
| Port Configuration |       |        |              |              |         | INTERNAL        |      | 10.053M        | -               |    |                 | FTP Push Package Delete |   |    |   |   |     |
| I/O Configuration  | ~     |        |              | Select All   | Package | Delete Selected | Prev | 1 1 (1/1) Next |                 |    |                 |                         |   |    |   |   |     |
| Network            | ~     |        |              |              |         |                 |      |                |                 |    |                 |                         |   |    |   |   |     |
| Network            |       |        |              |              |         |                 |      |                |                 |    |                 |                         |   |    |   |   |     |
| Dynamic DNS        |       |        |              |              |         |                 |      |                |                 |    |                 |                         |   |    |   |   |     |
| FTP Server         |       |        |              |              |         |                 |      |                |                 |    |                 |                         |   |    |   |   |     |
| NTP Server         |       |        |              |              |         |                 |      |                |                 |    |                 |                         |   |    |   |   |     |
| SNMPD              |       |        |              |              |         |                 |      |                |                 |    |                 |                         |   |    |   |   |     |
| Firewall           |       |        |              |              |         |                 |      |                |                 |    |                 |                         |   |    |   |   |     |
| Administration     | ~     |        |              |              |         |                 |      |                |                 |    |                 |                         |   |    |   |   |     |
| Alerts             |       |        |              |              |         |                 |      |                |                 |    |                 |                         |   |    |   |   |     |
| Registration       |       |        |              |              |         |                 |      |                |                 |    |                 |                         |   |    |   |   |     |
| Configuration Set  |       |        |              |              |         |                 |      |                |                 |    |                 |                         |   |    |   |   |     |
| Remote Debug       |       |        |              |              |         |                 |      |                |                 |    |                 |                         |   |    |   |   |     |
| System Manageme    | ent   |        |              |              |         |                 |      |                |                 |    |                 |                         |   |    |   |   |     |
| Download           |       |        |              |              |         |                 |      |                |                 |    |                 |                         |   |    |   |   |     |
| Language English   | ~     |        |              |              |         |                 |      |                |                 |    |                 |                         |   |    |   |   |     |
| Logout             |       |        |              |              |         |                 |      |                |                 |    |                 |                         |   |    |   |   |     |
|                    |       |        |              |              |         |                 |      |                |                 |    |                 |                         |   |    |   |   |     |
|                    |       |        |              |              |         |                 |      |                |                 |    |                 |                         |   |    |   |   |     |
|                    |       |        |              |              |         |                 |      |                |                 |    |                 |                         |   |    |   |   |     |
|                    |       |        |              |              |         |                 |      |                |                 |    |                 |                         |   |    |   |   |     |
|                    |       |        |              |              |         |                 |      |                |                 |    |                 |                         |   |    |   |   |     |
|                    |       |        |              |              |         |                 |      |                |                 |    |                 |                         |   |    |   |   |     |
|                    |       |        |              |              |         |                 |      |                |                 |    |                 |                         |   |    |   |   |     |
|                    |       |        |              |              |         |                 |      |                |                 |    |                 |                         |   |    |   |   |     |
|                    |       |        |              |              |         |                 |      |                |                 |    |                 |                         |   |    |   |   |     |
|                    |       |        |              |              |         |                 |      |                |                 |    |                 |                         |   |    |   |   |     |
|                    |       |        |              |              |         |                 |      |                |                 |    |                 |                         |   |    |   |   |     |
|                    |       |        |              |              |         |                 |      |                |                 |    |                 |                         |   |    |   |   |     |
|                    |       |        |              |              |         |                 |      |                |                 |    |                 |                         |   |    |   |   |     |
|                    |       |        |              |              |         |                 |      |                |                 |    |                 |                         |   |    |   |   |     |
|                    |       |        |              |              |         |                 |      |                |                 |    |                 |                         |   |    |   |   |     |
|                    |       |        |              |              |         |                 |      |                |                 |    |                 |                         |   |    |   |   |     |

# Warranty Policy

#### The Guarantees Rights

•e-survey supports free exchange or refund within 7 days from the day when you have received the products, where the device appears "performance failure", which confirmed by e-survey repaircenter.

∎e-survey supports free maintenance or exchange within 15 days from the day when you have received the products, where the device appears "performance failure", which confirmed by e-survey repair center.

∎e-survey supports free maintenance or exchange the same type of device within one year from the day when you have received the products, where the device appears "performance failure", which is still not in working conditions after two repairs.

e-survey supports a 24-month warranty service for the device host and a 3-month free warranty service for the accessory from the day when you have received the products.

#### Warranty service

If the device host meets the warranty conditions, the warranty service can be obtained according to the warranty card and the purchasing invoice. If the proof of purchase and the warranty card cannot be provided, and e-survey will use the delivery time as the standard for the warranty period.

If it is a non-warranty product, and the repair center will handle the maintenance of the extra-fee.

After the device is repaired, the same fault is con-firmed by the repair center and e-survey will provide a 3-month free warranty service.

The transportation, delivery and disposal costs incurred during the delivery or inspection of the product to e-survey shall be borne by the user. The freight generated by the repair or inspection equipment returned to the user shall be borne by e-sur-vey.

Equipment that needs to be repaired or sent for inspection, please back up the data in the machine in time.

During the warranty period, the parts normally used for maintenance are free.

The parts that have been replaced during the repair are owned by e-survey.

e-survey is not responsible for non-product standard and software or applications that are not certified by the company.

#### Following conditions are not within the scope of the warranty and service

The device host and accessories have been subjected to: abnormal or improper use, improper storage of abnormal conditions, unauthorized disassembly or alteration, accidents, damage caused by improper installation.

Damage caused by improper use of user, such as liquid injection, damage due to external force, etc.

Failure to use, repair or transport caused by the equipment's instruction manual.

Damage to the product is caused by external, including but not limited to, abnormal and unpredictable factors such as satellite systems, geomagnetism, static electricity, physical pressure, etc.

Damage caused by force majeure such as earth- quakes, floods, wars, etc.

Other conditions that cannot comply with the relevant provisions of the Guarantees Rights.

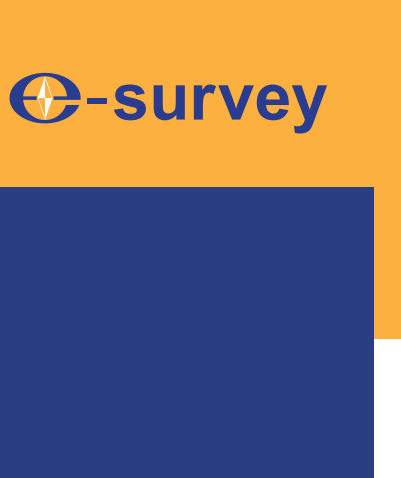

# To be the leading provider of high-precision professional, solution & service in the global geospatial industry

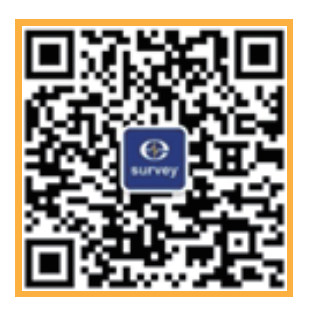

# Shanghai eSurvey GNSS Co., Ltd.

Address: Building 4, No.651 Wanfang Rd, Pujiang Town, Minhang District, Shanghai, China E-mail: Sales: <u>info@esurvey-gnss.com</u> Hotline: +86 400-999-8088 Website: <u>https://esurvey-gnss.com/</u>